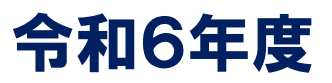

# 公認指導者資格 登録申請ガイド

## 課程認定校用

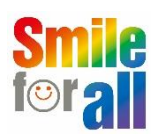

公益財団法人 日本レクリエーション協会 公認指導者登録センター

## 公認指導者管理アプリケーション

学校が、学生の資格登録を進めるうえで操作するアプリケーションとなります。

https://secure.recreation.jp/

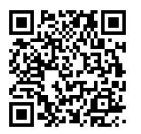

## web サイト「レク スクール スタート」

学校の先生や学生がアクセスして、資格の登録申請の理解を深めるためのサイトです (P31 参照)。学校が学生に資格登録のガイダンスを行う際にご活用ください。

https://recschoolstart.recreation.or.jp/

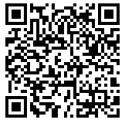

## 学生会員登録

学生が「レクぽ」に学生会員登録することで、レクリエーション資格を取得しない学生でも 「レクぽ」内の情報がすべて閲覧できるようになります(P31 参照)。

https://www.recreation.jp/student

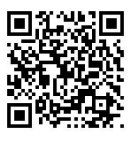

## INDEX

| はじめに  |                                                 | <u> </u> |
|-------|-------------------------------------------------|----------|
| 1 A方  | 式(一括申請)を選択した場合のスケジュール――――――                     | —— 5     |
| 2 B方  | 式(個人申請)を選択した場合のスケジュール――――――                     | ——7      |
| 3 A方  | 式:学校が行う一括申請方法                                   |          |
| 3 - 1 | A方式の全体像                                         | 9        |
| 3-2   | A方式の詳細―――――――――――――――――――――――                   | 10       |
| 4 B方  | 式:学生が行う申請方法                                     |          |
| 4 - 1 | B方式の全体像 ―――――――――――――――――――――                   | ——15     |
| 4-2   | В方式の詳細 ――――――――――――――――――――                     | ——16     |
| 5 資格  | 証、認定証について                                       |          |
| 5-1   | 資格証の表記                                          | 19       |
| 5-2   | 認定証の表記 ――――――――――――――――――――――――――――――――――――     | 19       |
| 5-3   | 資格証と認定証の発送時期                                    | 20       |
| 5-4   | 資格証と認定証の発送について                                  | ——21     |
| 5-5   | レク・コーディネーターと福祉レク・ワーカーの                          |          |
|       | 専門資格における資格証と認定証について                             | 21       |
| 6 申請  | の取下げについて                                        |          |
| 6-1   | 申請段階の取下げ                                        | ——23     |
| 6-2   | 登録申請完了後の取下げ                                     | 24       |
| 6-3   | 資格証および認定証の返送について ――――――――                       | 24       |
| 7 登録  | 料の請求または返金について                                   |          |
| 7-1   | 請求内容の確認 ――――――――――――――――――――――                  | ——25     |
| 7-2   | 請求書の出力について ―――――――――――――――――――――――――――――――――――― | ——25     |
| 7-3   | 専門資格が不合格となった場合の登録料の返金について ――――                  | ——26     |
| 8 登録  | 料・更新料について――――――――――――――――――――――                 | 27       |
| 9 「レ  | クぽ」について―――――――――――――――――                        | 30       |
| 10 公認 | 指導者登録センターからのお知らせ                                |          |
| 10-1  | 学生への登録申請のガイダンスは                                 |          |
|       | web サイト「レク スクール スタート」をご活用ください —                 | 31       |
| 10-2  | 「レクぽ」の学生会員登録――――                                | 31       |
| 11 課程 | 認定校担当からのお知らせ                                    |          |
| 11-1  | 優秀学生表彰について                                      | 32       |
| 11-2  | 学内審査について                                        | 32       |
| 11-3  | 公認指導者資格養成課程認定校申請書について ―――――――                   | 32       |
|       |                                                 |          |
| 【参考資  | 料】                                              |          |

#### 

本ガイドでは日本レクリエーション協会および公認指導者資格の名称を以下の通りに表記しています。 公益財団法人日本レクリエーション協会 → 日本レク協会 レクリエーション・インストラクター → レク・インストラクター スポーツ・レクリエーション指導者 → スポレク指導者 レクリエーション・コーディネーター → レク・コーディネーター 福祉レクリエーション・ワーカー → 福祉レク・ワーカー

## はじめに

A方式・B方式ともに、申請の開始は2024年11月1日(金)から となります。それまでにA方式であればエクセルフォーマットの 作成、B方式であれば学生へのアナウンスを進めてください。

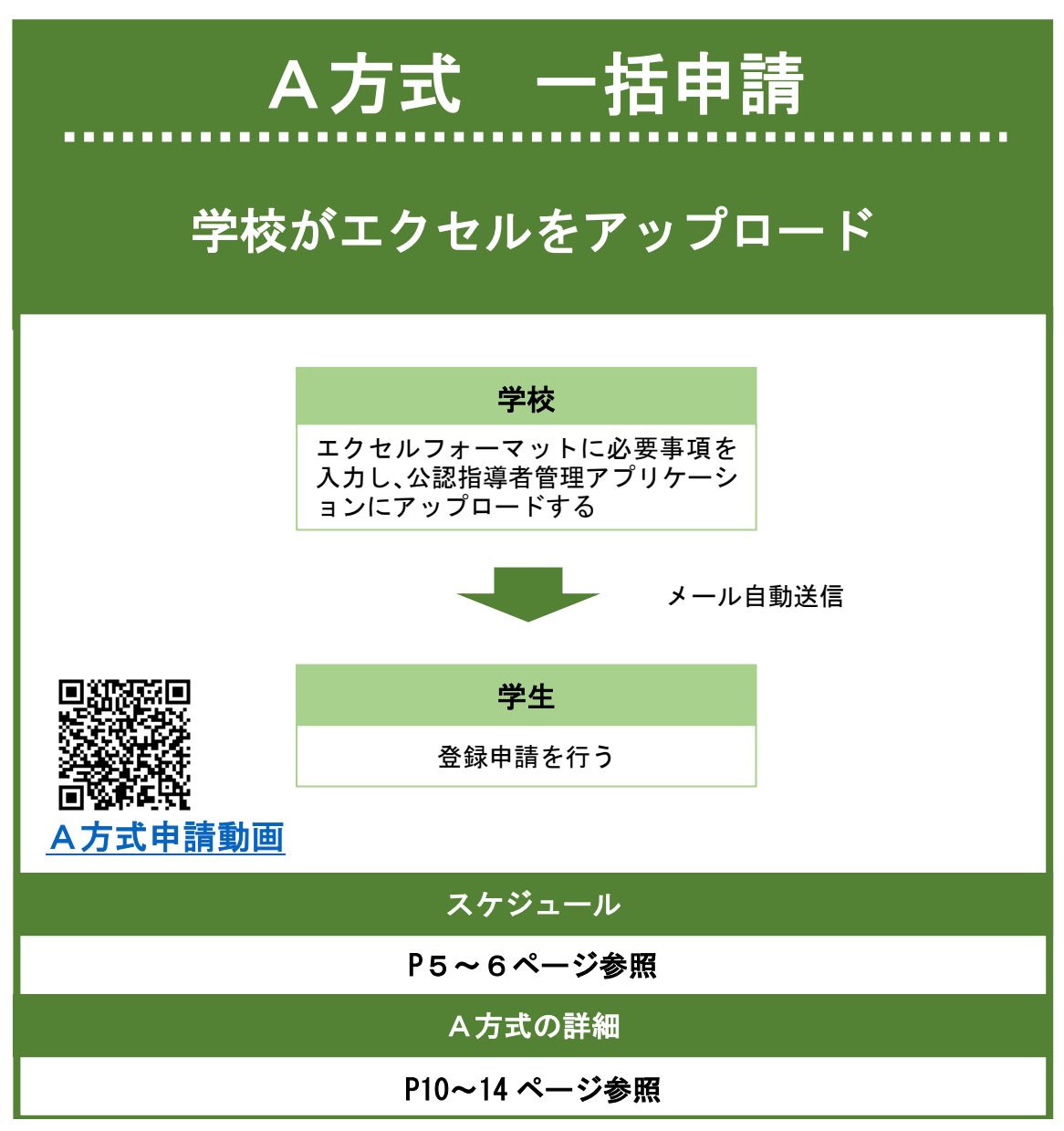

「A方式申請動画」…2024 年度の課程認定校新規学生を登録する際のA方式手順を YouTube で解説して います。西暦や元号が 2022 年度や令和4年度となっているか所がありますが内容に違いはありません。 学生に登録申請をご案内いただく際は、以下のツールを活用しな がら資格の説明をお願いします。 ●web サイト「レク スクール スタート」(P31 参照)

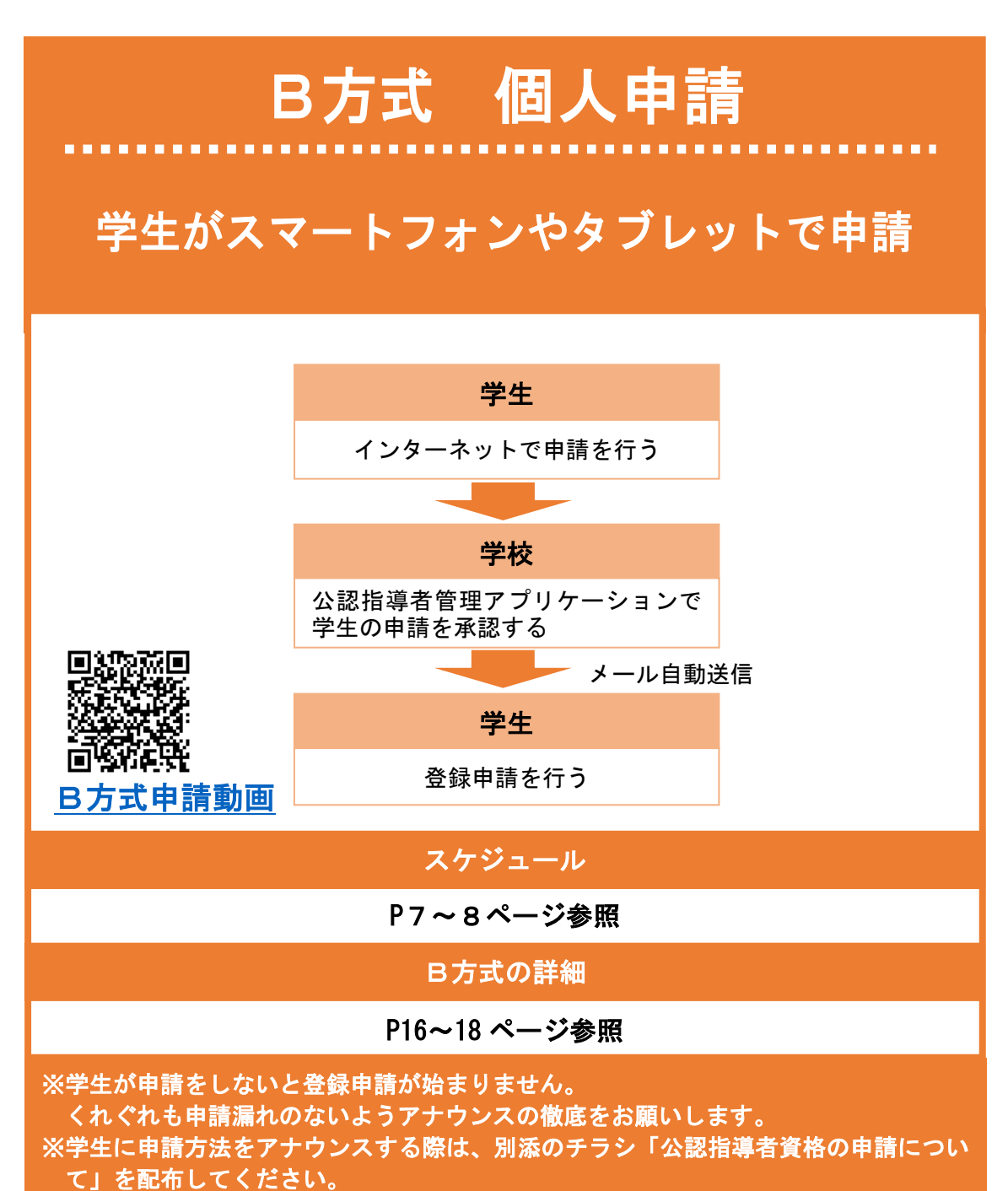

「B方式申請動画」…2024 年度の課程認定校新規学生を登録する際のB方式手順を YouTube で解説して

います。西暦や元号が2022年度や令和4年度となっているか所がありますが内容に違いはありません。

## 1. A方式(一括申請)を選択した場合のスケジュール

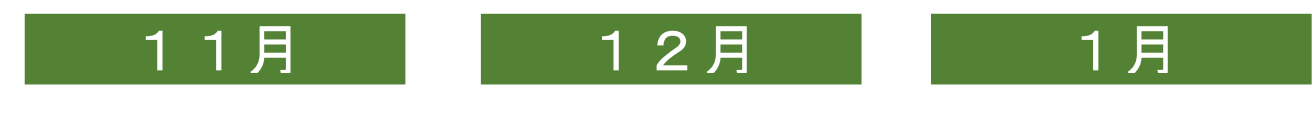

学校が エクセルアップロードを行う
【内容】エクセルに申請予定者の情報を入力し、公認 指導者管理アプリケーションにアップロード します。アップロード完了後、学生にメール が届きます。 ※エクセルフォーマットの取り出し方法はP11 を参照ください。
【期日】11月1日(金)~12月6日(金)(※1)
【詳細】P10~13参照
※1 アップロード期 ただいています プロードは可能 遅れると資格証 ますので、なる

※1 アップロード期日は目安として設定させていただいています。12月7日(土)以降もアップロードは可能です。ただし、アップロードが遅れると資格証の発送も遅れる可能性がありますので、なるべく早めにアップロードをお願いいたします。

登録申請を行う

学生が

 【内容】学生に届くメール「日本レクリエーション協会より公認指導者 資格登録手続きのご案内」を開き、個人情報の同意および個人 情報の登録申請手続きを行います。
 【期日】11月1日(金)~12月31日(火)(※2)
 【詳細】P36~40参照

> ※2 登録申請の期日は目安 として設定させていた だいています。

#### 資格証発送

12月31日(火)までに登録が 完了した学生には2月7日(金) に資格証を発送します。

【詳細】P20参照

#### 登録料の納入について

【学校が一括で登録料を納入する場合】

学生の登録申請がすべて完了した学校には、2月下旬までに日本レク協会よりメールが届きます。メ ール受信後、公認指導者管理アプリケーションから請求書をPDF出力いただき、登録料の納入をお 願いします。お支払期日は請求書発行後1ヶ月となります。

【学生が web 決済にてお支払いする場合】

学生がクレジットカードもしくはコンビニエンスストアでの決済を選択し、お支払いを完了していた だきます(web 決済の場合は登録料の他に web 決済利用料 290 円が別途必要となります)。学校には 請求書の発行はございません。

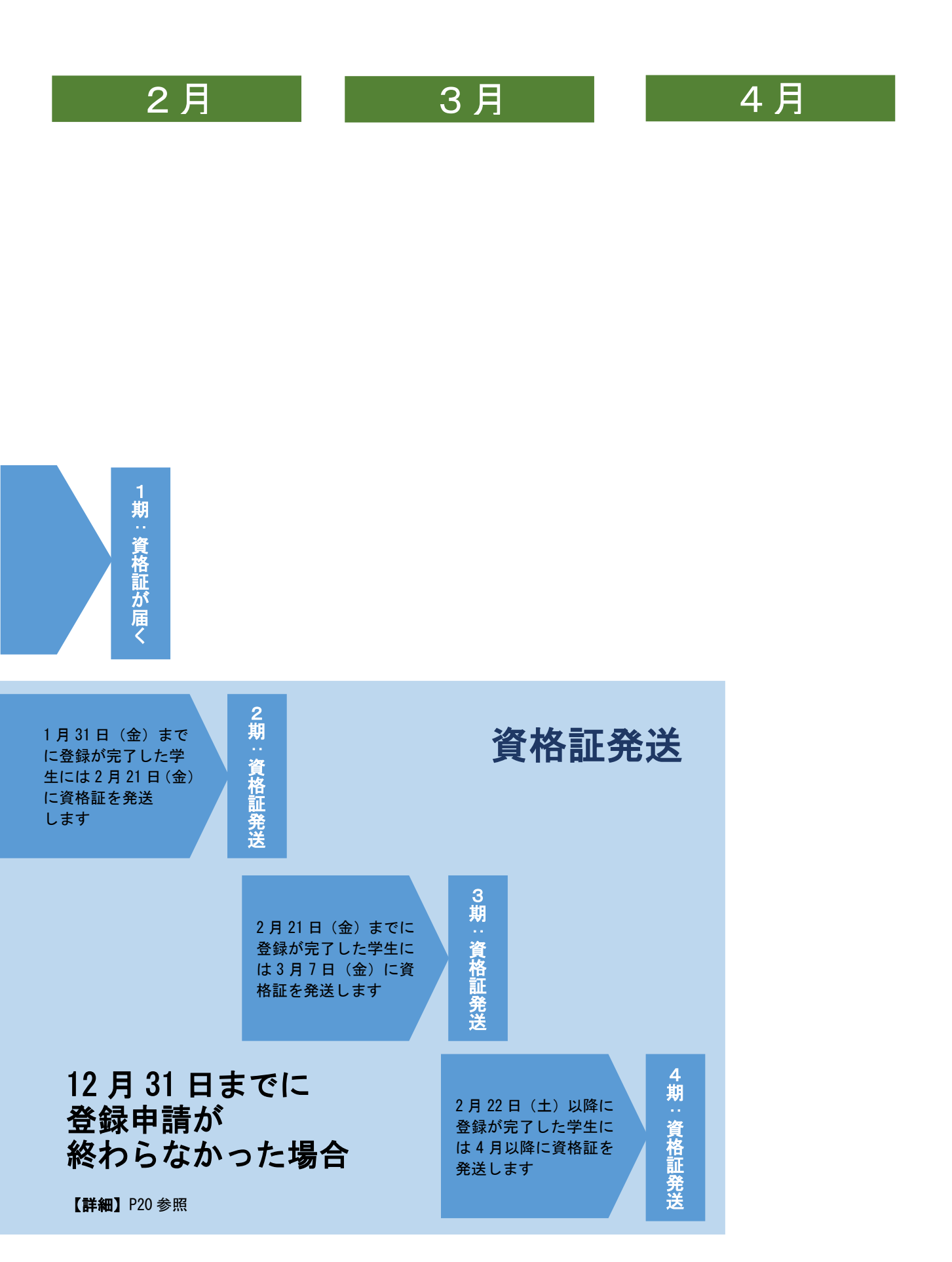

## 2. B方式(個人申請)を選択した場合のスケジュール

| 11月                                                                                                    | 1 :                                                             | 2月                                                            |                                                                | 1月                              |
|----------------------------------------------------------------------------------------------------|-----------------------------------------------------------------|---------------------------------------------------------------|----------------------------------------------------------------|---------------------------------|
| 学生が<br>資格申請を行う                                                                                                    |                                                                 |                                                               |                                                                |                                 |
| 【内容】学生がスマートフォン<br>やタブレットなどの端末を使っ<br>て入力し、申請を完了させま<br>す。<br>【期日】11月1日(金)~<br>11月30日(土)(※1)<br>【詳細】P33~35 参照                             | ※1 申請の期日は目<br>います。12月1<br>ただし、申請が<br>可能性がありま<br>完了するよう学<br>します。 | 安として設定させて<br>日 (日) 以降も申請<br>遅れると資格証の<br>すので、なるべく<br>生へのアナウンスを | ていた†<br>は可能<br>発送も剥<br>をお願し                                    | だいて<br>です。<br>遅れる<br>申請を<br>いいた |
| 学校が<br>公認指道考管理アプリケー*                                                                                                    | /コントで承認する                                                       |                                                               |                                                                |                                 |
| 公認指導者管理アプリケーション上で確認し、申請に誤りがなければ承認します。承認完了後、学生にメールが自動送信されます。       ※2 承認の期日でいただい         (第4) 日1 日(金)~12月13日(金)(※2)       ※2 承認の期日でいただい |                                                                 | は目安                                                           | として設定させ<br>す。                                                  |                                 |
|                                                                                                    | 生が行う<br>탄録申請                                                    |                                                               |                                                                | 資格証発送                           |
| 【内容】学生に届くメール「日本レクリエーション協会より公認指導者資格登録手続きのご案内」を開き、個人情報の同意および個人情報の登録申請手続きを行います。<br>【期日】11月1日(金)~12月31日(火)(※3)                             |                                                                 |                                                               | 12月31日(火)までに登録が<br>完了した学生には2月7日(金)<br>に資格証を発送します。<br>【詳細】P20参照 |                                 |

【詳細】P36~40参照

#### ※3 登録申請の期日は目安として 設定させていただいています。

#### 登録料の納入について

【学校が一括で登録料を納入する場合】

学生の登録申請がすべて完了した学校には、2月下旬までに日本レク協会よりメールが届きます。メ ール受信後、公認指導者管理アプリケーションから請求書をPDF出力いただき、登録料の納入をお 願いします。お支払期日は請求書発行後1ヶ月となります。 【学生が web 決済にてお支払いする場合】

学生がクレジットカードもしくはコンビニエンスストアでの決済を選択し、お支払いを完了していた だきます(web 決済の場合は登録料の他に web 決済利用料 290 円が別途必要となります)。学校には 請求書の発行はございません。

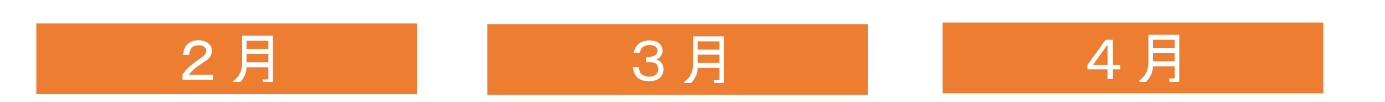

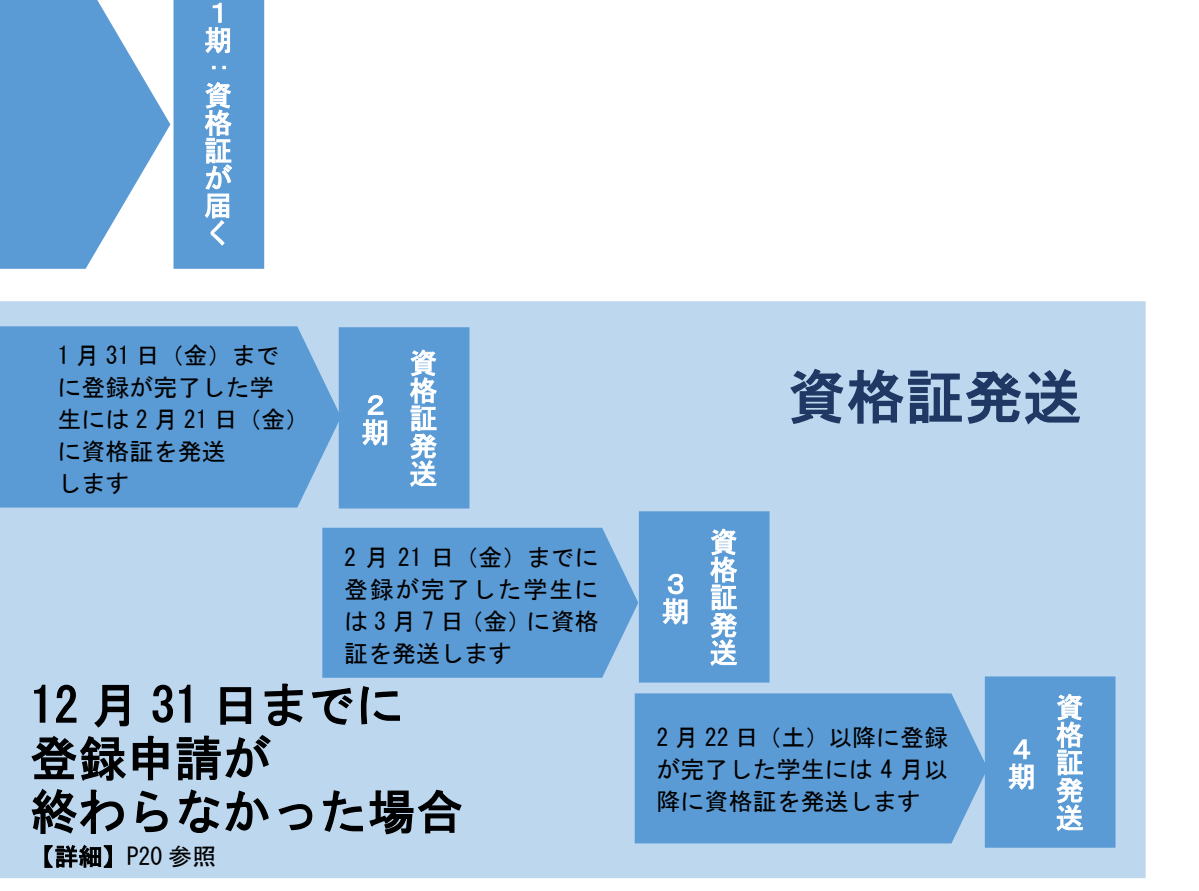

## 3. A方式:学校が行う一括申請方法

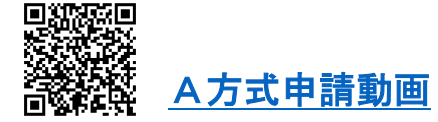

#### 3-1 A方式の全体像

学校が学生の情報をエクセルフォーマットに入力し、公認指導者管理アプリケーションに データを一括でアップロードします。データをアップロード後、学生にメールが届くので、 そのメールを開いて学生が登録申請を行います。

公認指導者管理アプリケーションにログインする 手順1 公認指導者アプリケーションを立ち上げ、ログインします。 P10 参照 11 月 1 © 手順2 エクセルデータを作成する Ε 学校が行う S 公認指導者管理アプリケーションの中からエクセルフォーマットを取り出し、資 格を申請する学生の情報を入力し、エクセルデータを作成します。 12 P11~12参照 月 6 日ま 手順3 エクセルをアップロードする で 作成したエクセルを公認指導者管理アプリケーションにアップロードします。ア ップロード完了後、学校にはアップロード完了の旨のメールが、学生には「日本 レクリエーション協会より公認指導者資格登録手続きのご案内」という件名で登 録申請の手続きを進めてもらいたい旨のメールが自動送信されます。 P12~13 参照 手順4 学生が登録申請する 12 学生が手順3で受信した「日本レクリエーション協会より公認指導者資格登録手 月 学生が行う 続きのご案内」という件名のメールを開き、個人情報保護法への同意や個人情報 31 の入力など、登録申請の手続きを行います。 日 ま P36~40参照 で 9

## 3-2 A方式の詳細

手順1 公認指導者管理アプリケーションにログインする
 ①以下の URL を開き、公認指導者管理アプリケーションを立ち上げます。
 <u>https://secure.recreation.jp/</u>

②以下の「メールアドレス」と「仮パスワード」を入力し、ログインをクリックします。

| アーション                                             | メールアドレス      |
|---------------------------------------------------|--------------|
| メールアドレス                                           | 事務担当者メールアドレス |
| - パスワード                                           | 仮パスワード       |
| ログイン                                              | rec2024rec   |
| Copyright © 1998-2014 NRAJ - 公益財団法人 日本レクリエーション協会. |              |

- ※「事務担当者メールアドレス」は、日本レクリエーション協会のメールアカウント「n-rec@recreation.or.jp」を受信しているメールアドレスを入力してください。
   ※「パスワード」は半角英数字で入力ください。
- ③ ②に入力したパスワードは仮のため、新たにパスワードを入力し、「パスワード変更」 をクリックします。

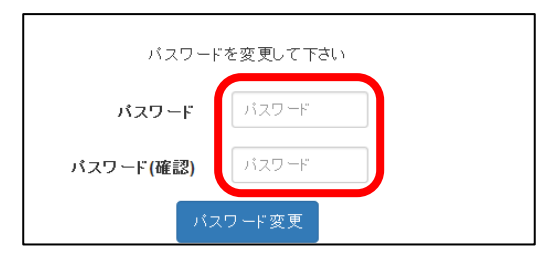

※パスワードは、半角8文字以上12文字以内で設定してください。ローマ字、数字、記号が利用できます。

④パスワードの変更完了。

| 公認指導者管理アプリケーション                 |                          |
|---------------------------------|--------------------------|
| 指導者管理 ✔   資格申請者管理 ✔   課程認定校管理 ✔ |                          |
| バスワードを変更しました。                   |                          |
| 、<br>パスワードの管理をはじめ個人情報           | 主意<br>&の漏えいには十分にご注意ください。 |

#### 手順2 エクセルデータを作成する

①公認指導者管理アプリケーションのメニューバー「課程認定校管理」から「資格申請者の登録」を選択します。

| 公認指導者管理アプリケーション                                 |  |  |
|-------------------------------------------------|--|--|
| 課程認定校管理 ▼                                       |  |  |
| 資格申請者の登録<br>資格申請者の確認・修正<br>請求書(PDF)表示<br>学生登録確認 |  |  |

①「サンプルはこちら」をクリックし、エクセルフォーマットを開きます。

| 程認定校管理 資格申請者データ送信       | <u>م جنہ</u>          |
|-------------------------|-----------------------|
| ファイル選択: 参照 送信           | 注                     |
| サンラルほこちら<br>Copyright © | したフォーマットをご利用くださ<br>い。 |

③エクセルにある以下の項目に入力ください。エクセルには入力規制が設定されていま すので、規則に従って入力ください。入力後は、エクセルをデスクトップなどに保存し てください

| データ項目   | 入力内容                                                                                                |
|---------|----------------------------------------------------------------------------------------------------|
| 認定校コード  | 7 桁の認定校コードを半角数字で入力ください。(ハイフンも半角)<br>(例)<br>O 01-234-01<br>× 01-234-01<br>× 01-234-01<br>※ 01-234-01 |
| 姓(漢字)   | 漢字で姓を入力ください。旧字体や外字は修了証に印字する際、文字化けすること<br>があるため常用漢字にて入力ください。 ※留学生はカタカナで入力ください。                       |
| 名(漢字)   | 漢字で名を入力ください。旧字体や外字は修了証に印字する際、文字化けすること<br>があるため常用漢字にて入力ください。 ※留学生はカタカナで入力ください。                       |
| 姓(ローマ字) | 半角大文字で入力ください。                                                                                       |
| 名(ローマ字) | 半角大文字で入力ください。                                                                                       |
| 生年月日    | 半角数字で西暦から入力ください。(スラッシュも半角)<br>(例) 〇 1991/01/01<br>× 1991/01/01                                      |

| 性別       | 1:男性 2:女性 9:適用不能 数値を半角数字で入力ください。                                                                          |
|----------|----------------------------------------------------------------------------------------------------|
|          | 半角アルファベットで入力ください。<br>※登録いただいたメールアドレスに「leader-reg@recreation.or.jp」からメール                                   |
| E-mail   | が送信されます。迷惑メール対策などでドメイン指定受信を設定しているとメ<br>ールが受け取れない場合があります。ドメイン「@recreation.or.jp」を受信で<br>キストミー記中の本面をわ照いします。 |
|          | さるよう、設定の変更をお願いします。<br>※学校が発行しているメールアドレスではなく、できる限り個人が所有している<br>メールアドレスでの登録をお願いします。                         |
|          | 申請する資格を半角数字で入力ください。                                                                                       |
|          | 1:レクリエーション・インストラクター                                                                                       |
|          | 2:スポーツ・レクリエーション指導者                                                                                        |
| 資格申請コード  | 3:レクリエーション・コーディネーター                                                                                       |
|          | 4:福祉レクリエーション・ワーカー                                                                                         |
|          | ※複数資格を申請される場合は、半角カンマで区切って入力ください。                                                                          |
|          | (例)「1,3」「1,4」など                                                                                           |
|          | すでに公認指導者資格を保有している場合は、必ず公認指導者 ID を半角大文字英                                                                   |
|          | 数字で入力ください。                                                                                                |
| 公認指導者 ID | (例)〇 E12345                                                                                               |
|          | × е 12345                                                                                                 |
|          | × E12345                                                                                                  |

※留学生でミドルネームをお持ちの学生は、名の欄に入れ込んでください。ミドルネームの 前には必ず半角スペースを入れてください。

#### 手順3 エクセルをアップロードします

①公認指導者管理アプリケーションのメニューバー「課程認定校管理」から「資格申請者の登録」を選択します。

| 公認指導者管理                  | 里アプリケーション |
|--------------------------|-----------|
| 課程認定校管理 ▼                |           |
| 資格申請者の登録                 |           |
| 資格申請者の確認・備<br>請求書(PDF)表示 |           |

②「参照」をクリックし、手順2-③で作成したエクセルを選択し、「開く」をクリックします。

| 果程認定 <mark>校管理</mark> | 資格申請者データ送信  |
|-----------------------|-------------|
| ファイル選択:               | 参照 送信       |
| サンプルはこちら              | ]           |
|                       | Copyright © |

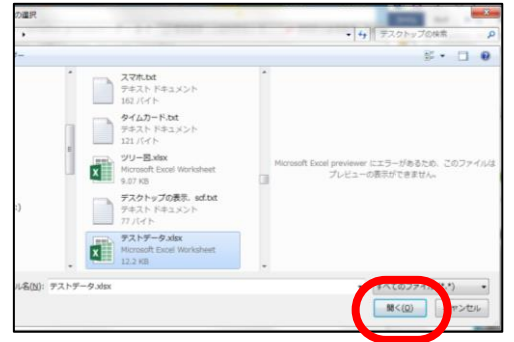

※参照をクリックしてエクセルを選択する際、右記のような画面 が表示される場合があります。その場合は「OK」を押してください。

③「送信」をクリックします。

| <b>果程認定校管理</b> | 資格申請者データ送信  |
|----------------|-------------|
| ファイル選択:        | 参照送信        |
| サンプルはこちら       |             |
|                | Copyright @ |

| ſ | Microsoft 🕅 |
|---|-------------|
|   | 8           |
|   | ОК          |

④エクセルがアップロードされ、データの送信が完了しました。

| 指導者管理 ◄   資格申請者 | 皆管理 ▼   課程認定材 | 狡管理 ▼ | 管理者管理 ◄ |
|-----------------|---------------|-------|---------|
| 5件の合格者データ送信     | が完了しました。      |       |         |
| 資格申請者管理         | 里 申請者デ・       | ータ送   | 信       |
| csv:            | 参照            | 送信    |         |
| サンブルはこちら        |               |       |         |

- ※エクセルデータの送信が完了すると、送信された人数が表示されます。送信に失敗した場合は、エラーメッセージが表示されます。エラーが出た場合は、エラー表示を確認して、エラーとなっている人だけのデータを作成し直し、再度、エクセルをアップロードしてください。
- ※作成し直すエクセルは、正常に取り込まれた人(エラーにならなかった人)のデータ をエクセルの行から削除してください。

データ送信が完了すると、学校のメールアドレスに「日本レクリエーション協会より 公認指導者資格登録手続きのご案内」という件名で以下のメールが届きます。

| 差出人 (自分) <leader-reg@recreation.or.jp> 😭</leader-reg@recreation.or.jp>                                             |                     |
|----------------------------------------------------------------------------------------------------|---------------------|
| 件名 日本レクリエーション協会より公認指導者資格登録手続きのご案内                                                                                  | 20:3                |
| 宛先 ▲●●●●●                                                                                                    |                     |
| 御中                                                                                                    |                     |
| 平成29年度レクリエーション公認指導者資格の登録申請者一覧ファイルのアップロードが完了いた<br>この度は申請を頂きまして有り難うございました。申請頂側いた方には登録頂いたメールアドレスに申<br>り、個人で答枠申請を行います。 | しました。<br>請案内が送信されてお |
|                                                                                                    | ,                   |
|                                                                                                    | × ×                 |
| /*/*/*/*/*/*/*/*/*/*/*/*/*/*/*/*/*/*/*                                                                             |                     |
| 公益期団法人日本レクリエーション協会<br>総務部 登録センター<br>touroku@recreation.or.jp                                                       | .E です               |

#### 手順4 学生が登録申請する

エクセルに入力した学生のメールアドレスに、「leader-reg@recreation.or.jp」より 「日本レクリエーション協会より公認指導者資格登録手続きのご案内」という件名で以 下のメールが届きます。学生で登録申請の手続きを進めてもらいます。学生が行う手続 きの詳細は P36「A方式・B方式共通:学生が行う登録申請の手続き方法」を参照くだ さい。学生による登録申請は 2024 年 12 月 31 日までを目安に完了させてください。

> leader-reg@recreation.or.jp 日本レクリエーション協会より公認指導者資格登録手続きのご案内

宛先 n-rec@recreation.or.jp

日本 太郎 様

日本レクリエーション協会公認指導者資格の申請準備が整いました。 以下にアクセスのうえ、公認指導者資格の申請手続きを行い登録を完了してください。

https://www.recreation.jp/

資格申請手続きには、本人確認が必要です。

生年月日 2000/01/01

姓 NIHON

名 TARO

本人確認には生年月日と、姓名のローマ字が必要です。(生年月日は数値8桁で入力) 本人確認後は、画面の表示に従い住所などの不足している情報を入力してください。

※このメールは「公認指導者管理アブリケーション」より自動で配信している通知メールです。 このメールアドレスは配信専用ですので返信は行わないでください。 ※申請ページは申請手続きが完了すると表示されません。 ※メールの内容にお心当たりのない場合は、お手数をおかけいたしますが

日本レクリエーション協会公認指導者登録センターまでご連絡をお願いいたします。

## 注意

手順4の学生が行う登録申請では、本人の氏名(カタカナ・ローマ字)や 生年月日などを確認してもらいます。資格証や認定証に印字される氏名 は、その際に確認していただいた情報が印字されます。手順4の段階で、 誤った情報のまま登録を完了してしまうと、資格証や認定証にも誤った情 報が印字されてしまいます。学生個人が登録申請する際は、登録情報に誤 りがないかの注意を十分に促してください。資格証を再発行する際は手数 料(1,650円)が必要となります。ご注意ください。 登録申請完了後に住所を変更される場合は、「レクぽ」にて修正をお願いし ます(P30参照)。

## 4. B方式:学生が行う申請方法

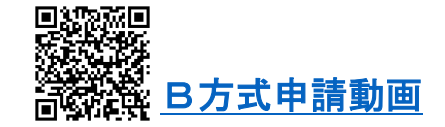

#### 4-1 B方式の全体像

学生がスマートフォンなどで入力し、学校が公認指導者管理アプリケーションにて確認・承認をします。承認をすると、学生にメールが届くので、そのメールを開いて学生が登録申請 を行います。

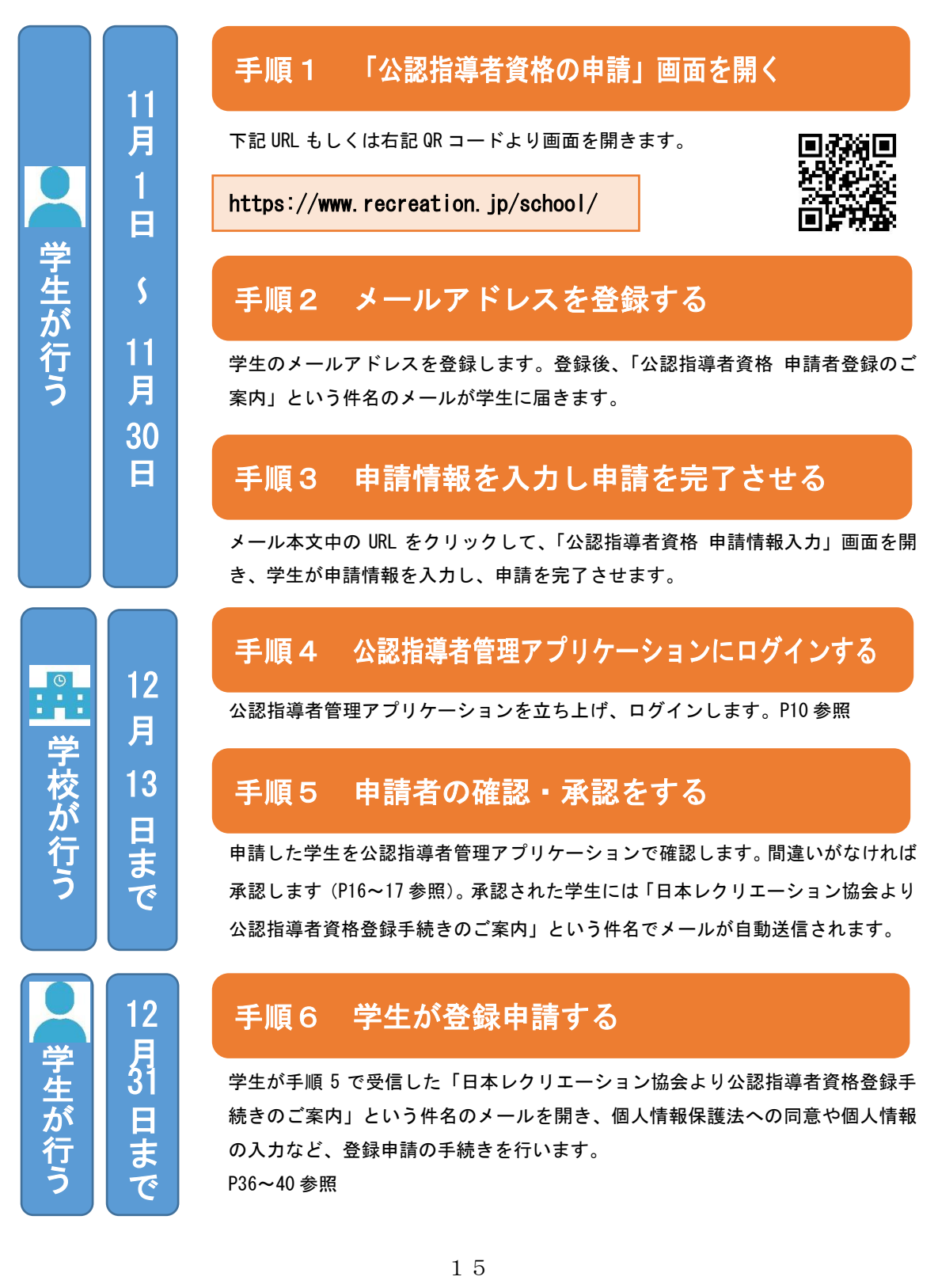

#### 4-2 B方式の詳細

#### 手順1 「公認指導者資格 申請者登録」画面を開く 手順2 メールアドレスを登録する 手順3 申請情報を入力し申請を完了させる 手順1~手順3は学生が行います。詳細はP33「B ¥生用 単一日本レクリエーション協会 1, 1, 1 公認指導者資格の申請について 方式のみ:B方式で学生が行う申請」を参照くださ ・ 公裁制団法人日本レクリエーション協会は、大学・知大・専門学校などの教育 欄面で、所定のカリキュラムに準じたレクリエーションの学習課程を修了した 学生に公説得尊賞相を受付しています。この制度が発見してからおよそ 30 年、毎年3、00、00、500の考慮を公認問書をして軍品し、公園時地で多くの 先輩力が福祉をはじめ使賞や教育の分野で活躍されています。 い。学生に案内をする際は、別添のチラシ「公認指 みなさんも学校で学んだレクリエーションの知識と技術を活かし、レクリエー ション公認指導者として社会に羽ばたいてみませんか! 導者資格の申請について」を人数分コピーし、ご活 公認指導者資格の申請方法 用ください。 ・ 「和10回」もしくは0月コードより「公認用導者資格の申請」展面を開き、案内に従って自 請をしてください。」 https://www.recreation.jp/school/ ・ ・ ・ 目前にはメールアドレスのご覧録が必要です。・ 目前電気もトリフ、共同フロイダによって注意できないも安かります。9下 行いっいたい、レッリが使ったも近くにないたいとしてください、 単数すなメールアドレスには、食材回転です。そうないもなりがないであっ、 ・ としてメールアドレスには、食材回転ではなっ、「おいかが」(いくカーメアレスを含む、(メルドボギメシー・ アドレスの登録を見始いした。「思いかれ」(いくカーメアドレスを含む、(メルドボギメシー・ アドレスの登録を見始いした。) に、さディールアドレスの登録を通知にしまう。 ドレールのできたいます。 レールのできたいます。 レールのできたいます。 ・ のできたいます。 ・ のできたいます。 のできたいます。 のでまたいます。 のでまたいます。 のできたいます。 のできたいます。 のできたいます。 のできたいます

#### 手順4 公認指導者管理アプリケーションにログインする

「3. A方式:学校が行う一括申請方法」の「手順1 (P10)」と同じです。

#### 手順5 申請者の確認・承認をする

①公認指導者管理アプリケーションのメニューバー「課程認定校管理」から「資格申請者の確認・修正」を選択します。

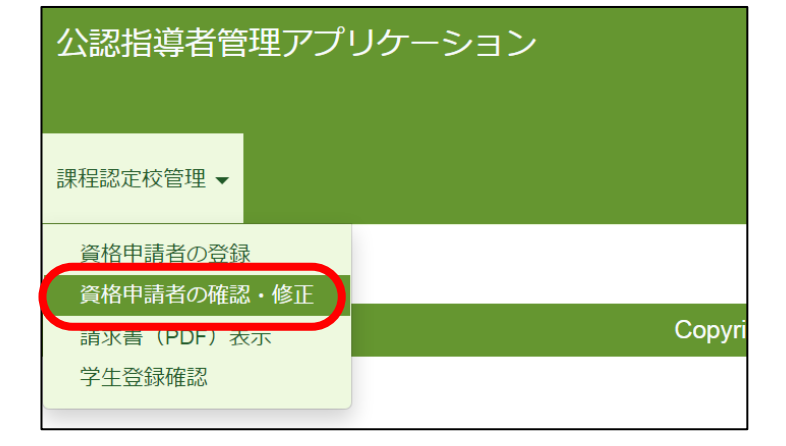

②申請を完了した学生の一覧が表示されます。申請された氏名や資格などが正しいかを 確認し、誤りがなければ承認ボタン(C)をクリックします。承認された学生には、学 生が申請の際に登録したメールアドレスに「日本レクリエーション協会より公認指導 者資格登録手続きのご案内」という件名でメールが送信されます。

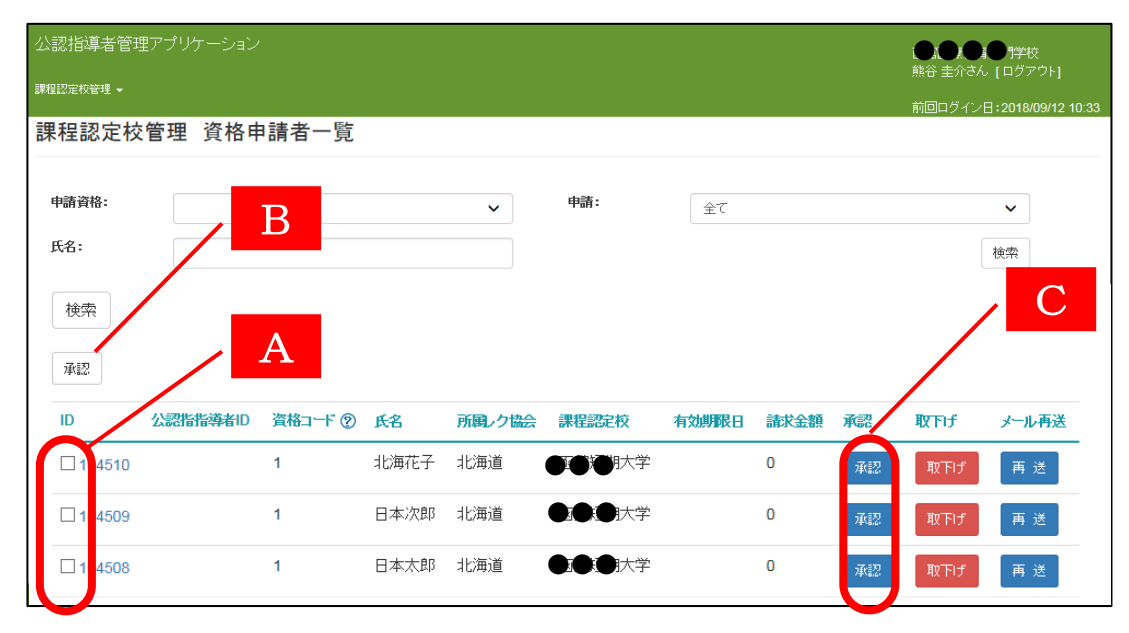

※承認する学生に☑をいれ(A)、Bの承認ボタンを押せば一括で「承認」できます。

注意 名前が表示されていない学生は、まだ学生が行う申請の手続き(B方式 の手順1~手順3)が完了していません。申請の手続きを進めるよう学 生への働きかけをお願いします。

#### 申請を取下げる学生がいる場合

ー覧で表示された学生で単位不履行や登録申請の意志がないなど、一度は 申請したものの申請を却下する場合は、「取下げ」ボタンを押してください。 課程認定校管理 資格申請者一覧

\_\_\_\_\_

| 名:  |          |         |                         |                     |            |        |    | 検索            | ž     |
|-----|----------|---------|-------------------------|---------------------|------------|--------|----|---------------|-------|
| D   | 公認指指導者ID | 資格コード ② | 学科名                     | 氏名                  | 有効期限日      | 請求金額   | 承認 | <b>取</b> 下if  | メール再送 |
| 104 |          | 1       | 保育科                     | 木川智美                | 2021/06/30 | 17,280 | 承認 | ARTFIJ        | 再送    |
| 03  | F94017   | 1       | 保育科                     | 原 秀光                | 2021/06/30 | 17,280 | 承認 |               | 再送    |
| 02  |          | 1       | 保育科                     | 佐藤 健                | 2021/06/30 | 17,280 | 承認 | 取下げ           | 再送    |
| 01  |          | 1       | 保育科                     | 中津留 直子              | 2021/06/30 | 17,280 | 承認 | 取下げ           | 再送    |
| 00  |          | 1       | 保育科                     | 植田 尚史               | 2021/06/30 | 17,280 | 承認 | 取下げ           | 再送    |
| 99  |          | 1       | 保育科                     | 丹羽 昭由               | 2021/06/30 | 17,280 | 承認 | 取下げ           | 再送    |
|     |          |         |                         |                     |            |        |    |               |       |
|     |          |         | Convright @ 1998-2018 N | RAI - 公益財団法人 日本レクリエ | ニーション協会    |        |    | $\overline{}$ |       |

日本レク協会まで必ずご連絡ください(P23参照)。

#### 手順6 学生が登録申請する

「手順2」で入力した学生のメールアドレスに、「leader-reg@recreation.or.jp」より 「日本レクリエーション協会より公認指導者資格登録手続きのご案内」という件名のメ ールが届きます。学生で登録申請の手続きを進めてもらいます。学生が行う手続きの詳 細は P36「A方式・B方式共通:学生が行う登録申請の手続き方法」を参照ください。 学生による登録申請は 2024 年 12 月 31 日までを目安に完了させてください。

| 公認指導者管理アプリケーション |                                                   |         |                         |                      |            |        |    |      |       |
|-----------------|---------------------------------------------------|---------|-------------------------|----------------------|------------|--------|----|------|-------|
| 課程認定校管理         | 離認定校管理・<br>1000-1000-1000-1000-1000-1000-1000-100 |         |                         |                      |            |        |    |      |       |
| 課程認知            |                                                   |         |                         |                      |            |        |    |      |       |
|                 |                                                   |         |                         |                      |            |        |    |      |       |
| 申請資格:           |                                                   |         | ~                       | 申請:                  | 全て         |        |    | ~    |       |
| 氏名:             |                                                   |         |                         |                      |            |        |    | 14-7 |       |
|                 |                                                   |         |                         |                      |            |        |    | 1923 | e     |
| ID              | 公認指指導者ID                                          | 資格コード ② | 学科名                     | 氏名                   | 有効期限日      | 請求金額   | 承認 | 取下げ  | メール再送 |
| 404             |                                                   | 1       | 保育科                     | 木川智美                 | 2021/06/30 | 17,280 | 承認 | 取下げ  | 再送    |
| 403             | F94017                                            | 1       | 保育科                     | 原 秀光                 | 2021/06/30 | 17,280 | 承認 |      | 再送    |
| 402             |                                                   | 1       | 保育科                     | 佐藤 健                 | 2021/06/30 | 17,280 | 承認 | 取下げ  | 再送    |
| 401             |                                                   | 1       | 保育科                     | 中津留 直子               | 2021/06/30 | 17,280 | 承認 | 取下げ  | 再送    |
| 400             |                                                   | 1       | 保育科                     | 植田 尚史                | 2021/06/30 | 17,280 | 承認 | 取下げ  | 再送    |
| 399             |                                                   | 1       | 保育科                     | 丹羽 昭由                | 2021/06/30 | 17,280 | 承認 | 取下げ  | 再送    |
|                 |                                                   |         |                         |                      |            |        |    |      |       |
|                 |                                                   |         | Copyright © 1998-2018 I | NRAJ - 公益財団法人 日本レクリ: | エーション協会.   |        |    |      |       |

学生がメールを削除してしまった場合は、「再送」ボタンを押せば、登録申請ページの URL が記載されたメールが立ち上がりますので、メールを送信してください。

## 注意

手順6の学生が行う登録申請では、本人の氏名(カタカナ・ローマ字)や 生年月日などを確認してもらいます。資格証や認定証に印字される氏名 は、その際に確認していただいた情報が印字されます。手順6の段階で、 誤った情報のまま登録を完了してしまうと、資格証や認定証の印字も誤っ た情報が印字されてしまいます。学生個人が登録申請する際は、登録情報 に誤りがないかの注意を十分に促してください。資格証を再発行する際は 手数料(1,650円)が必要となります。ご注意ください。 登録申請完了後に住所を変更される場合は、「レクぽ」にて修正をお願いし ます(P30参照)。

B 方式で学生が申請をする際に学校を誤って選択すると、他校の学生が資格 申請者一覧に表示されてしまいます。覚えのない学生が一覧に表示されてい る場合は、必ず日本レク協会までご連絡ください。また、「承認」ボタンを押 す際は、他校の学生が表示されていないかをくれぐれもご注意ください。

## 5. 資格証、認定証について

#### 5-1 資格証の表記

公認指導者資格への登録が完了した学生には、日本レク協会より資格証(プラスチックカ ード/54 mm×86 mm)が発行されます。

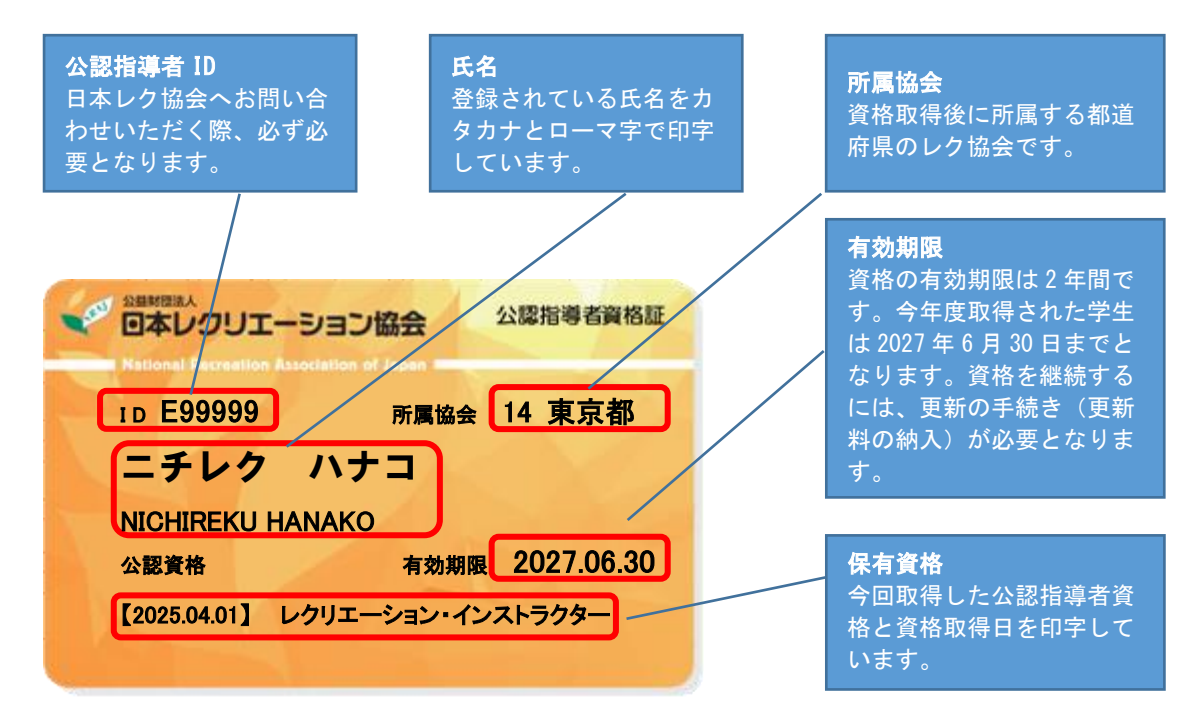

#### 5-2 認定証の表記

公認指導者として認定された学生には、認定証(B5サイズ)が発行されます。

認定証には氏名および取得した資格名、合格年 月日が印字されています。認定証の再発行はい たしませんので、学生に配布する際は、くれぐ れも紛失されないようお伝えください。

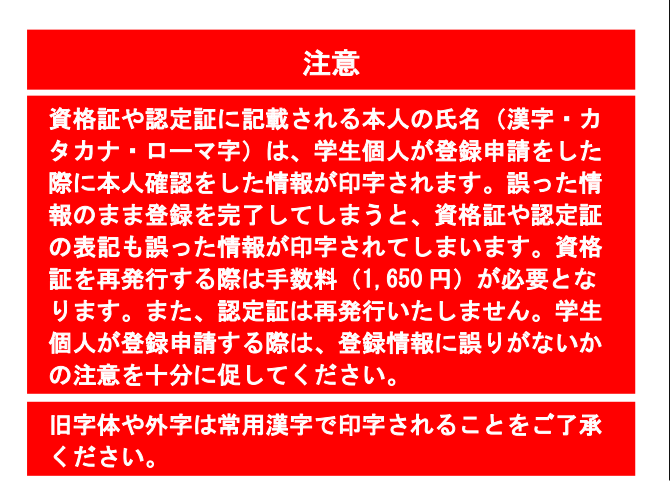

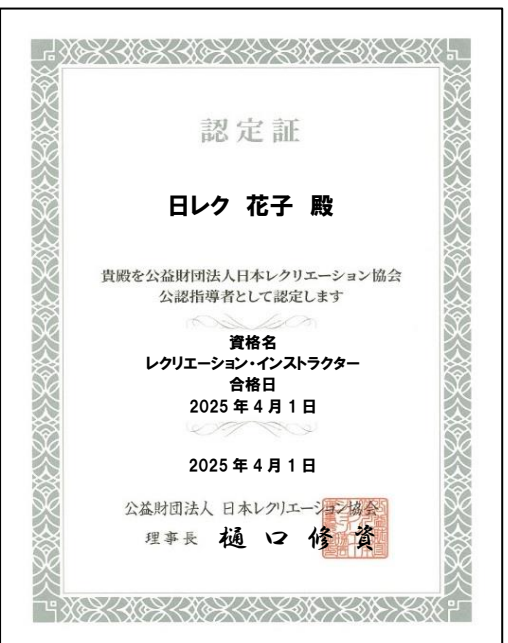

#### 5-3 資格証と認定証の発送時期

日本レク協会が資格証・認定証を発送する時期は、以下の1期、2期、3期、4期の4回と なります。発送日は、学生の登録申請手続き(A方式は手順4、B方式は手順6)が完了 した日により異なります。学生の登録申請手続きが遅れれば発送の時期も遅れますのでご 注意ください。卒業式の日程などを考慮して早めに登録申請の手続きを完了してもらうよ う、学生への周知をお願いします。

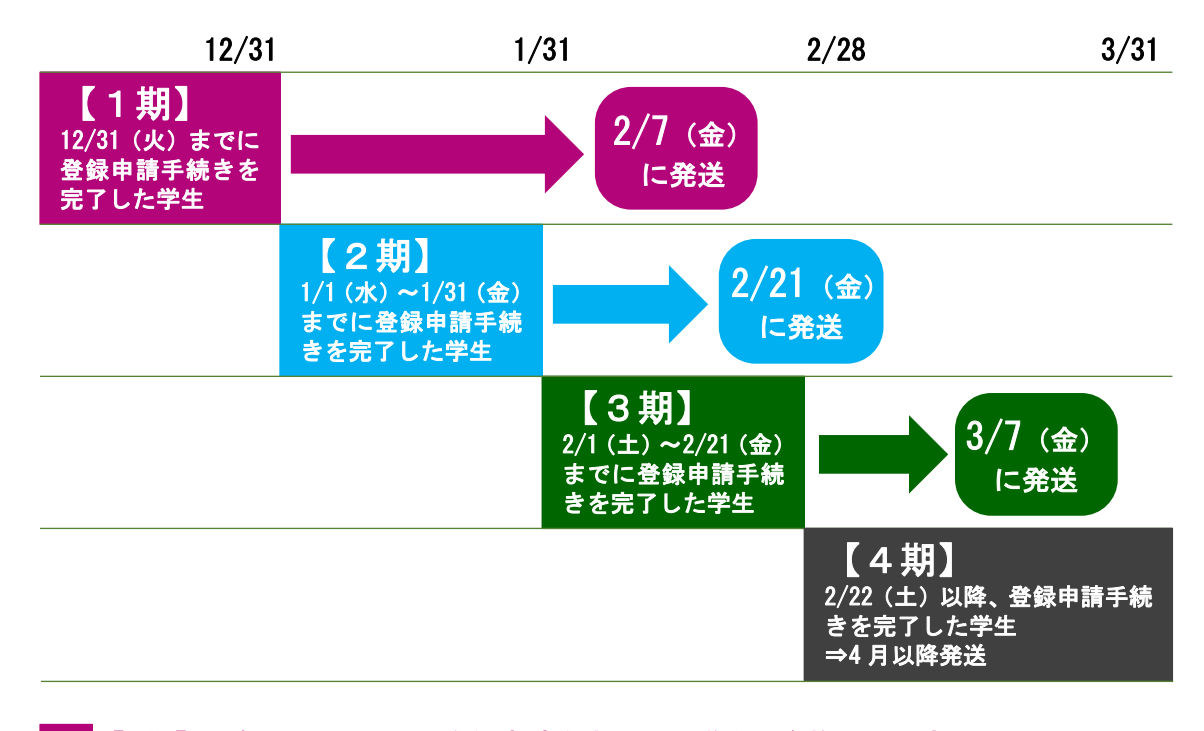

【1 期】12/31 (火) までに登録申請を完了した学生の資格証・認定証 ⇒ 2/7 (金) に学校に発送

【2期】1/1(水)~1/31(金)までに登録申請を完了した学生の資格証・認定証 ⇒ 2/21(金)に学校に発送

【3期】2/1(土)~2/21(金)までに登録申請を完了した学生の資格証・認定証 ⇒ 3/7(金)に学校に発送

【4期】2/22(土)以降、登録申請を完了した学生の資格証・認定証
 ⇒ 4月以降に学校に発送

### 注意

登録料の納入方法で「web 決済」を選択している学校において、「学生の登録申請手続きの完了」とは、学生がクレジットカードもしくはコンビニエンスストアでの支払いが完了した状態のことを指します。

| (例 1)<br>学生 40 名の申請のうち、30 名が 1 期の期間中に登録申請手続き完了。残りの 10 名が 2 期の期間中<br>に登録申請手続きが完了した場合<br>⇒30 名分に関しては 2/7 に学校の事務担当者へ発送。10 名については、2/21 の発送となります。                                                                                                    |
|----------------------------------------------------------------------------------------------------|
| <ul> <li>(例 2)</li> <li>3/5 が卒業式のため、3 月初旬には資格証と認定証を届けてほしい場合</li> <li>⇒すべての学生が2期までに登録申請の手続きを完了する必要があります。必ず2期の期間中に登録申請が完了することを学生に徹底してください。もし、3 期に入ってから登録申請を完了した学生がいた場合は、その学生の資格証と認定証は3/7の発送となります。卒業式後に学校に届くことになるため、資格証と認定証の受け渡しは学校が学生と相談してください。</li> </ul> |
| (例 3)<br>卒業式は 3/14 だが、2/14 の最後の授業に資格証と認定証を学生に手渡したい場合<br>⇒1 期の期間中に登録申請の手続きを完了する必要があります。1 期の期間中に登録申請が完了した<br>学生については、2/7 に学校に資格証と認定証を送付します。                                                                                                    |

#### 5-4 資格証と認定証の発送について

公認指導者として登録された学生の資格証・認定証は、学校単位で発送します。学科ごと ではありませんのでご注意ください。

■発送単位

学校ごと

※学科ごとではありません。

※複数学科の場合は学科ごとに分けたうえでまとめて学校に発送します。

■発送先

事務担当者あて

■発送方法

数量によって郵便または宅配便のいずれかの方法

### 5-5 レク・コーディネーターと福祉レク・ワーカーの 専門資格における資格証と認定証ついて

レク・コーディネーターと福祉レク・ワーカーの専門資格は、課程認定校の学内審査後、 例年2月と3月に開催される日本レク協会資格認定委員会にて合否が最終的に確定しま す。専門資格を併願で登録申請している場合は、学内審査と資格認定委員会の日程の兼ね 合いにより、資格証および認定証の発送が通常と異なる場合があります。ご了承ください。

■専門資格(レク・コーディネーターまたは福祉レク・ワーカー)を単独で登録申請完了 した場合

登録申請の時期が1期~4期に関わらず、資格認定委員会を経て合否が確定してか らの発送となります。送付先については、原則、学校となります。ただし、卒業式 後に資格認定委員会が行われて合否が確定するなど、学校が学生に資格証などをお 渡しする機会がない場合は、あらかじめご連絡ください。

■レク・インストラクター(またはスポレク指導者)と専門資格(レク・コーディネータ ーまたは福祉レク・ワーカー)を併願で登録申請完了した場合

資格認定委員会を経て合否が確定するまでは、まずはレク・インストラクター(またはスポレク指導者)のみの資格名と資格取得日が印字された資格証と認定証を発送します。

資格認定委員会を経て専門資格の合格が確定した学生には、改めて専門資格の認定 証と、レク・インストラクター(またはスポレク指導者)に加え、専門資格の名称 と資格取得日が印字された資格証を送付します(結果、学生のお手元には2枚の資 格証が残ることになります)。送付先については、原則、学校となります。ただ し、卒業式後に資格認定委員会が行われて合否が確定するなど、学校が学生に資格 証などをお渡しする機会がない場合は、あらかじめご連絡ください。

## 6. 申請の取下げについて

#### 6-1 申請段階の取下げ

学生が行う登録申請が完了する前(A方式は手順3まで、B方式は手順5まで)であれ ば、必ず以下の方法で学校が公認指導者管理アプリケーション上で申請の取下げ作業を行 ってください。

①公認指導者管理アプリケーションのメニューバー「課程認定校管理」から「資格申請者の確認・修正」を選択します。

| 公認指導者管理アプ                 | リケーション |
|---------------------------|--------|
| 課程認定校管理 ▼                 |        |
| 資格申請者の登録                  |        |
| 資格申請者の確認・修正<br>請求書(PDF)表示 | Соругі |
| 学生系会游到                    |        |

②申請を完了した学生の一覧が表示されます。申請を取下げる学生は赤枠 A の「取下げ」 ボタンを押して、取下げ処理を行ってください。

| 公認指導者管理アプリケーション |                                                                 |         |                       |                     |            |               |       |     |       |
|-----------------|-----------------------------------------------------------------|---------|-----------------------|---------------------|------------|---------------|-------|-----|-------|
| 課程認定校管理         | 熊谷 圭介さん [ロクアウト]<br>課程認定校管理 ▼                                    |         |                       |                     |            |               | グアウト] |     |       |
| 钾钽物点            | 前回ログイン日:2018/09/12:10:33<br>: ::::::::::::::::::::::::::::::::: |         |                       |                     |            |               |       |     |       |
| 市木作主部の人         | 日代日生 月                                                          | 计计计计    | 見                     |                     |            |               |       |     |       |
|                 |                                                                 |         |                       | ato ato             |            |               |       |     |       |
| 中销貨恰:           |                                                                 |         | ~                     | ,甲酮:                | 全て         |               |       | ~   | •     |
| 氏名:             |                                                                 |         |                       |                     |            |               |       | 検索  | ą     |
|                 |                                                                 |         |                       |                     |            |               |       |     |       |
| ID              | 公認指指導者ID                                                        | 資格コード ② | 学科名                   | 氏名                  | 有効期限日      | 請求金額          | 承認    | 取下げ | メール再送 |
| 404             |                                                                 | 1       | 保育科                   | 木川智美                | 2021/06/30 | 17,280        | 承認    | 取下げ | 再送    |
| 403             | F94017                                                          | 1       | 保育科                   | 原 秀光                | 2021/06/30 | 17,280        | 承認    |     | 再送    |
| 402             | 7                                                               | 1       | 保育科                   | 佐藤 健                | 2021/06/30 | 17,280        | 7.52  | 取下げ | 再送    |
| 401             | /                                                               | 1       | 保育科                   | 中津留 直子              | 2021/06/30 | 17,280        | 承認    | 取下げ | 再送    |
| 400             |                                                                 | 1       | 保育科                   | 植田 尚史               | 2021/06/30 | 17,280        | 承認    | 取下げ | 再送    |
| 399             |                                                                 | 1       | 保育科                   | 丹羽 昭由               | 2021/06/30 | 17,280        | 承認    | 取下げ | 再送    |
|                 | _                                                               |         |                       |                     |            |               |       |     |       |
| D               |                                                                 |         | Copyright © 1998-2018 | 3 NRAJ - 公益財団法人 日本レ | クリエーション協会. | $-\mathbf{A}$ |       |     |       |
| D               |                                                                 |         |                       |                     |            |               |       |     |       |

※学生に届くメール「日本レクリエーション協会より公認指導者資格登録手続きのご案 内」を開いて登録申請を完了した学生も表示されます。登録申請が完了している学生 は赤枠 B のように公認指導者 ID が発番されています。

※登録申請が完了した学生は、Aの「取下げ」ボタンは表示されません。

#### 6-2 登録申請完了後の取下げ

学生に届くメール「日本レクリエーション協会より公認指導者資格登録手続きのご案内」 で登録申請を完了した学生(公認指導者 ID が発番された学生)は、学校では取下げるこ とができません。取下げを希望される学生がいる場合は、学生の氏名および I D番号を明 記のうえ、日本レク協会公認指導者登録センターまで必ずメールにてお知らせください。

日本レクリエーション協会 公認指導者登録センター

E-mail: <u>touroku@recreation.or.jp</u>

#### 6-3 資格証および認定証の返送について

登録申請手続きが完了した学校には、資格証と認定証を送付します。送付後、資格を取下 げた学生の資格証と認定証は、必ず日本レク協会まで返送ください。

■返送先
 公益財団法人 日本レクリエーション協会
 公認指導者登録センター
 〒110-0016
 東京都台東区台東 1-1-14
 D's VARIE 秋葉原ビル7階
 TEL: 03-3834-1091

### 注意

日本レク協会より資格証などを送付後に登録を取下げる場合は、取下げ手数 料(2,000円+税)がかかる場合があります。くれぐれもご注意ください。

「個人払い」で登録料を支払った後の返金について

■クレジットカードで支払った場合

取下げのタイミングにより、クレジットカードでの決済自体を取り消すか、 または、いったんは引き落とされた金額を翌月以降にクレジットカード会 社よりの引き落とし口座に返金するかたちで精算します。

■コンビニエンスストアで支払った場合

金融機関への振込となります。「金融機関名」「支店名」「口座の種類(当 座もしくは普通)」「口座番号」「口座名義(ふりがな)」を日本レク協会公 認指導者登録センターまでメールにてお知らせください。指定の口座へお 振込いたします(振込手数料はご本人様負担)。

※上記のいずれの場合も web 決済利用料 290 円は返金されません。ご了承 ください。

## 7. 登録料の請求または返金について

#### 7-1 請求内容の確認

学生の登録申請がすべて完了した学校は、請求書とその内訳を公認指導者管理アプリケー ションで確認することができます。

- ※別紙「令和6年度 課程認定校 登録申請手続きの確認について」において、登録料の納 入方法が「個人払い」となっている、もしくは「学校一括」から「個人払い」に変更さ れた学校につきましては、請求書はございません。
  - ①公認指導者管理アプリケーションのメニューバー「課程認定校管理」から「請求書 (PDF) 表示」を選択します。

| 公認指導者管理               | アプリケーション |   |
|-----------------------|----------|---|
| 課程認定校管理 ▼             |          |   |
| 資格申請者の登録<br>資格申請者の確認・ | 修正       |   |
| 請求書(PDF)表示            |          | ( |

②赤枠Aで各学科の請求金額、赤枠Bで学校の合計請求金額を確認することができま す。また、赤枠Cをクリックすると請求書のPDF、赤枠Dをクリックすると請求内訳 が表示されます。

| 公認  | 指導者管理アブ     |                     |                            | Α          |           | С                | 【門学校<br>ログアウト】    |
|-----|-------------|---------------------|----------------------------|------------|-----------|------------------|-------------------|
| 課程読 | 定校管理 🚽      |                     |                            |            |           | 前回ログイン日          | :2018/09/12 10:33 |
| 請え  | 吃一覧         |                     |                            |            |           |                  |                   |
| 1   | 請求書番号       | 学校名                 | 学科名                        | ご請求日       | ご請求金額(税込) | お支払期日            |                   |
|     | 18102000033 | <b>●.●.●.●</b> ● ◆校 | 保育科                        | 2018/09/12 | ¥13       | 7.417 2018/10/12 | 請求書               |
|     |             |                     |                            |            | 合計:¥137,  | ,417             |                   |
|     |             |                     |                            | В          |           |                  |                   |
|     |             |                     | Copyright © 1998-2018 NRAJ | - 公益財団     | ローション協会.  |                  |                   |

#### 7-2 請求書の出力について

登録料の納入方法を「学校一括」としている学校で学生の登録申請がすべて完了した学校 には、2月下旬までに日本レク協会よりメールが届きます。メール受信後、公認指導者管 理アプリケーションから請求書をPDF出力いただき、登録料の納入をお願いします。お 支払期日は請求書発行後1ヶ月となります。 ■請求書取得方法

公認指導者管理アプリケーション上で請求書PDFをダウンロード

■振込手数料

学校さま負担

#### 7-3 専門資格が不合格となった場合の登録料の返金について

●別紙「令和6年度 課程認定校 登録申請手続きの確認について」において、登録料の納 入方法が「学校一括」となっている、もしくは「個人払い」から「学校一括」に変更され た学校の場合

レクリエーション・コーディネーターおよび福祉レクリエーション・ワーカー資格に ついて学内審査で不合格者が出た場合は、登録を取下げ後、請求書を再発行いたしま す。日本レク協会へ登録料の納入が完了している場合は日本レク協会までご連絡くだ さい。返金いたします(振込手数料は日本レク協会負担)。

●別紙「令和6年度 課程認定校 登録申請手続きの確認について」において、登録料の納 入方法が「個人払い」となっている、もしくは「学校一括」から「個人払い」に変更され た学校の場合

レクリエーション・コーディネーターおよび福祉レクリエーション・ワーカー資格に ついて学内審査で不合格者が出た場合は、学生が登録料をクレジットカードまたはコ ンビニエンスストアで納入しているため、取下げの連絡後、日本レク協会より以下の 方法で学生に返金いたます。

※以下のいずれの場合も web 決済利用料 290 円は返金されません。ご了承ください。

■クレジットカードによるお支払いを選択した場合

取下げのタイミングにより、クレジットカードでの決済自体を取り消すか、また は、いったんは引き落とされた金額を翌月以降にクレジットカード会社の引き落 とし口座に返金するかたちで精算します。

■コンビニエンスストアによるお支払いを選択した場合

金融機関へ振込にて返金します。「金融機関名」「支店名」「口座の種類(当座も しくは普通)」「口座番号」「口座名義(ふりがな)」を登録センターまでメールに てお知らせください。指定の口座へお振込いたします(振込手数料は日本レク協 会負担)。

日本レクリエーション協会 公認指導者登録センター E-mail:touroku@recreation.or.jp

## 8. 登録料・更新料について

令和6年度の公認指導者資格の登録料は以下の通りです。

#### 単一資格の登録料

●レク・インストラクターのみ

| <b>杂</b> 得料 (税3) | 内訳      |        |  |  |  |
|------------------|---------|--------|--|--|--|
| 豆或科 (杭达)         | 登録料     | 消費税    |  |  |  |
| 17,600円          | 16,000円 | 1,600円 |  |  |  |

●スポレク指導者のみ

| <b>多</b> 合型(刊)) | 内訳      |        |  |  |  |
|-----------------|---------|--------|--|--|--|
| 豆球科(杭心)         | 登録料     | 消費税    |  |  |  |
| 17,600円         | 16,000円 | 1,600円 |  |  |  |

●レク・コーディネーターのみ

| <b>祭</b> 得料(刊3) | 内訳      |        |  |  |  |
|-----------------|---------|--------|--|--|--|
| 豆葉科(抗心)         | 登録料     | 消費税    |  |  |  |
| 28,600円         | 26,000円 | 2,600円 |  |  |  |

●福祉レク・ワーカーのみ

| <b>盗</b> 得料(刊3) | 内訳      |        |  |
|-----------------|---------|--------|--|
| <b>豆</b> 嫁科(优込) | 登録料     | 消費税    |  |
| 28,600円         | 26,000円 | 2,600円 |  |

| すでに公認指導者資格を登録していて新たに別の資 | 資格を登録する | る際にかか | いる登録料 |
|-------------------------|---------|-------|-------|
|-------------------------|---------|-------|-------|

| 迫加资收夕         | <b>祭</b> 纪約(刊3) | 内訳      |        |  |
|---------------|-----------------|---------|--------|--|
| <b>迪加</b> 貝恰石 | 豆繁科 (杭达)        | 登録料     | 消費税    |  |
| レク・インストラクター   | 5,500円          | 5,000円  | 500円   |  |
| スポレク指導者       | 5,500円          | 5,000円  | 500円   |  |
| レク・コーディネーター   | 11,000円         | 10,000円 | 1,000円 |  |
| 福祉レク・ワーカー     | 11,000円         | 10,000円 | 1,000円 |  |

| 複数資格を同時に登録する際にかかる登録料 |                    |         |        |  |  |  |
|----------------------|--------------------|---------|--------|--|--|--|
| 资收夕                  | 文 会 火 ( 代 に )      | 内訳      |        |  |  |  |
| 具怕石                  | 算俗名 <b>豆鲸科(祝込)</b> |         | 消費税    |  |  |  |
| レク・インストラクター          |                    | 16,000円 |        |  |  |  |
| スポレク指導者              | 23,100円            | 5,000円  | 2,100円 |  |  |  |

| 资收夕            | ※得料(形に) | 内訳      |        |  |
|----------------|---------|---------|--------|--|
| 具俗石            | 立或科(优达) | 登録料     | 消費税    |  |
| レク・インストラクター    |         | 16.000  |        |  |
| (またはスポレク指導者)   | 29 6000 | 18,000  | 2 6000 |  |
| レク・コーディネーター    | 28,000  | 10.000  | 2,000円 |  |
| (または福祉レク・ワーカー) |         | 10,000H |        |  |

| 资收夕                           | <b>登</b> 43-24 (11-13) | 内訳      |        |  |
|-------------------------------|------------------------|---------|--------|--|
| 具怕石                           | 立軟件(优达)                | 登録料     | 消費税    |  |
| レク・インストラクター                   |                        | 16,000円 |        |  |
| スポレク指導者                       | 34,100円                | 5,000円  | 3,100円 |  |
| レク・コーディネーター<br>(または福祉レク・ワーカー) |                        | 10,000円 |        |  |

| ~ ~ ~ ~ ~ ~ ~ ~ ~ ~ ~ ~ ~ ~ ~ ~ ~ ~ ~ | <b>安</b> 碑和(刊21) | 内訳      |        |  |
|---------------------------------------|------------------|---------|--------|--|
| 具俗石                                   | 立跳杆(抗心)          | 登録料     | 消費税    |  |
| レク・インストラクター<br>(またはスポレク指導者)           |                  | 16,000円 |        |  |
| レク・コーディネーター                           | 39,600円          | 10,000円 | 3,600円 |  |
| 福祉レク・ワーカー                             |                  | 10,000円 |        |  |

| 次收夕         | <b>祭得</b> 州(刊31) | 内訳      |        |  |
|-------------|------------------|---------|--------|--|
| 具怕石         |                  | 登録料     | 消費税    |  |
| レク・インストラクター |                  | 16,000円 |        |  |
| スポレク指導者     | 45 1000          | 5,000円  | 4 1000 |  |
| レク・コーディネーター | 45,100           | 10,000円 | 4,100円 |  |
| 福祉レク・ワーカー   |                  | 10,000円 |        |  |

2024 年度に資格を登録すると資格取得の合格年月日は 2025 年 4 月 1 日となり、2 年後の 2027 年 6 月に初回の更新を迎えます。なお、令和 6 年度より更新料が改定され、以下のと おりとなります。

#### 単一資格の更新料

(単位:円)

|              |             | 令和5年度までの更新料金 |        |        | 令和6年度以降の更新料金 |         |        |
|--------------|-------------|--------------|--------|--------|--------------|---------|--------|
|              | 保有資格        | 更新料          | 内訳     |        | 更新料          | 内訳      |        |
|              |             | (税込)         | 更新料    | 税 10%  | (税込)         | 更新料     | 税 10%  |
| 甘琳次枚         | レク・インストラクター | 12, 100      | 11,000 | 1, 100 | 12, 980      | 11, 800 | 1, 180 |
| <b>荃</b> 诞貝怕 | スポレク指導者     | 12, 100      | 11,000 | 1, 100 | 12, 980      | 11, 800 | 1, 180 |
| 声明姿妆         | レク・コーディネーター | 17, 600      | 16,000 | 1, 600 | 18, 480      | 16, 800 | 1, 680 |
| 守口貝恰         | 福祉レク・ワーカー   | 17, 600      | 16,000 | 1, 600 | 18, 480      | 16, 800 | 1, 680 |

#### 複数資格を登録している場合の更新料

(単位:円)

|                     | 令和5年度までの更新料金 |         |        | 令和6年度以降の更新料金 |         |        |
|---------------------|--------------|---------|--------|--------------|---------|--------|
| 保有資格                | 更新料          | 内訳      |        | 更新料          | 内       | 訳      |
|                     | (税込)         | 更新料     | 税 10%  | (税込)         | 更新料     | 税 10%  |
| 基礎資格(2 資格)          | 12, 100      | 11,000  | 1, 100 | 12, 980      | 11, 800 | 1, 180 |
| 基礎資格(0~2資格)+専門資格1資格 | 17, 600      | 16,000  | 1, 600 | 18, 480      | 16, 800 | 1, 680 |
| 基礎資格(0~2資格)+専門資格2資格 | 22, 000      | 20, 000 | 2, 000 | 22, 880      | 20, 800 | 2, 080 |

## 早期更新手続きについて

通常の更新時期(4~6月)より早期(資格有効期限の前年11月1日から資格有効期限 年の1月31日の期間)に更新手続きをしていただいた公認指導者は、更新料を現状価 格(上記表の「令和5年度までの更新料」)のまま据え置きとする早期更新手続きを導入 いたします。

早期更新手続きでは、「レクぽ」によるWeb 上で通常の更新時期より早い時期に更新手続きをしていただくことで、更新案内の送付にともなう経費の削減を図っています。

## 9. 「レクぽ」について

「レクぽ」とは、日本レクリエーション協会が開設する情 報サイトです。スマートフォンやタブレットなどの端末で 手軽にご利用いただくことができます。

「レクぽ」では、さまざまな遊び記事をはじめ、動画やレ クリエーションに関する過去の調査研究や情報誌の記事な どを視聴・閲覧することができます(公認指導者以外の一 般の方は閲覧記事の種類や数に制限があります)。課程認 定校の学生が公認指導者として登録が完了すると、「レク ぽ」内の記事をすべて閲覧することができるだけでなく、 24時間 365 日、ご自身で登録情報の確認・変更を行うこ とができます。公認指導者への登録が完了した学生には、 ぜひとも「レクぽ」のご利用をお知らせください。

#### 「レクぽ」の利用にあたり

「レクぽ」のご利用は初回ログインが必要となります。ロ グインの際は、以下の情報が必要となります。

●公認指導者ⅠD番号 ●生年月日 ●姓名(ローマ字)

#### 「レクぽ」でできること

記事の閲覧および登録情報の変更をすることができます。 ●閲覧可能記事(2024年9月25日時点)※記事は随時追加されます。

遊び記事…667本 動画…207本 レク記事…4,688本

●登録情報の変更可能項目

所属協会/住所/氏名(漢字・よみがな・ローマ字)/メールアドレス/電話番号/勤務 先情報、など

●保有資格の情報

現在、ご登録いただいている資格の種類と有効期限を確認できます。公認指導者資格証も 画面に表示させることができます。

※2025 年 4 月 1 日に資格を取得される学生の「保有資格」は、2025 年 4 月 1 日以降、「レ クぽ」より確認することができます。

●情報誌およびメルマガの配送・配信状況

日本レクリエーション協会より情報誌が年4回送付されます。また、月1~2回メールマ ガジンを配信します。情報誌およびメールマガジンの配送・配信状況はマイページ内の 「受取設定」で確認できます。

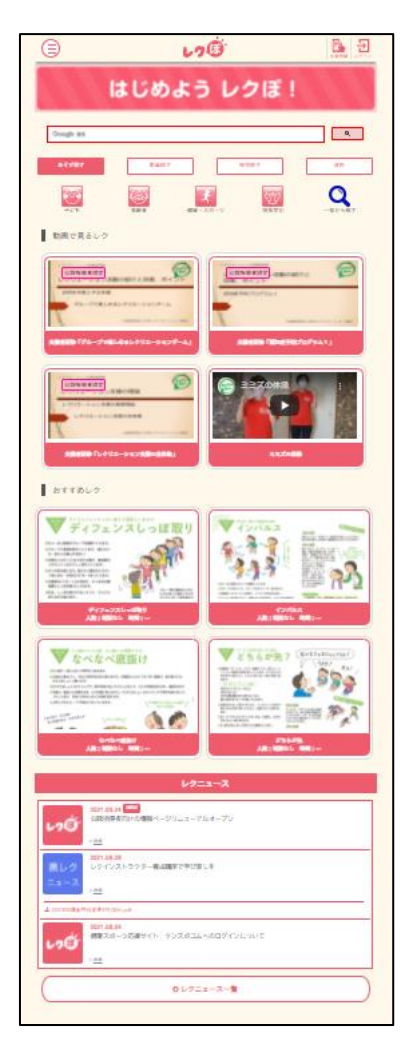

### 10. 公認指導者登録センターからのお知らせ

#### 10-1 学生への登録申請のガイダンスは web サイト「レク スクール スタート」をご活用ください

課程認定校の教員および学生に向けた情報を発信する web サイト「レク スクール スター ト」を公開しています。レクリエーション資格を取得する意味や資格取得後のサポート体 制などを紹介しています。

レクリエーション資格の登録申請についてガイダンスを行う際には、通常のアナウンス以 外にも、ぜひとも web ページを活用いただき、学生へ登録申請の周知を図っ てください。

URL : https://recschoolstart.recreation.or.jp/

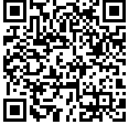

#### 10-2 「レクぽ」の学生会員登録

「レクぽ」にはたくさんのあそびや動画のコンテンツがアップされていますが、本来は、 公認指導者資格の登録が完了しなければ、すべての情報を見ることができません。

そこで、課程認定校でレクリエーション科目を履修している学生は「レクぽ」に会員登録 すれば、「レクぽ」内のすべての情報が見られるようにしています。公認指導者資格の登 録申請を希望しない学生や、資格登録を翌年に控える現在1年生の学生も対

象となります。

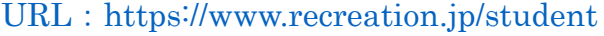

#### 【学生会員登録の対象】

課程認定校でレクリエーション科目の履修をしている、または履修を予定している学生す べて

※2年時に資格取得する学科でも、1年時から学生会員登録は可能です ※資格取得の見込みがなくても学生会員登録は可能です

#### 【「レクぽ」閲覧期限】

学生会員登録後、卒業時の3月31日まで

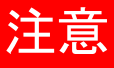

A 方式または B 方式で資格登録の申請が進んでいる学生は、学生会員登録が できません。資格登録完了後、公認指導者として「レクぽ」にログインすれ ばすべての情報を見ることができます。

### 11. 課程認定校担当からのお知らせ

#### 11-1 優秀学生表彰について

事務担当者宛にご連絡をさせていただきます。ご確認ください。なお、レクリエーショ ン・インストラクター以外にも対象者を拡大しております。

#### 11-2 学内審査について

レク・コーディネーターと福祉レク・ワーカー養成校へは、11 月頃に学内審査の実施要綱 などの書類の発送を予定しています。

#### 11-3 公認指導者資格養成課程認定校申請書について

2025 年度新入生用養成課程申請書のご案内送付は、12 月頃を予定しています。なお、主 任教員、事務担当者、連絡先などの変更につきましては随時受け付けております。変更が ございましたら、その旨を課程認定校担当窓口までメールにてご連絡ください。

●課程認定校の登録内容の変更や継続申請などの上記事務手続き 課程認定校担当(担当:長井) TEL:03-3834-1091 FAX:03-3834-1095

E-mail:n-rec@recreation.or.jp

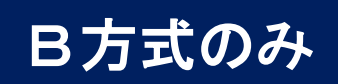

## B方式で学生が行う申請

申請手続き期間 : 2024年11月1日~11月30日

#### ①「公認指導者資格 申請者登録」画面を開く

下記 URL もしくは右記 QR コードより「公認指導者資格 申請者登録」画面を開きます。

https://www.recreation.jp/school/

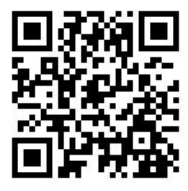

## ②メールアドレスを登録する

②-1 メールアドレスを登録し、「申請者登録の案内を受け取る」をクリックします。

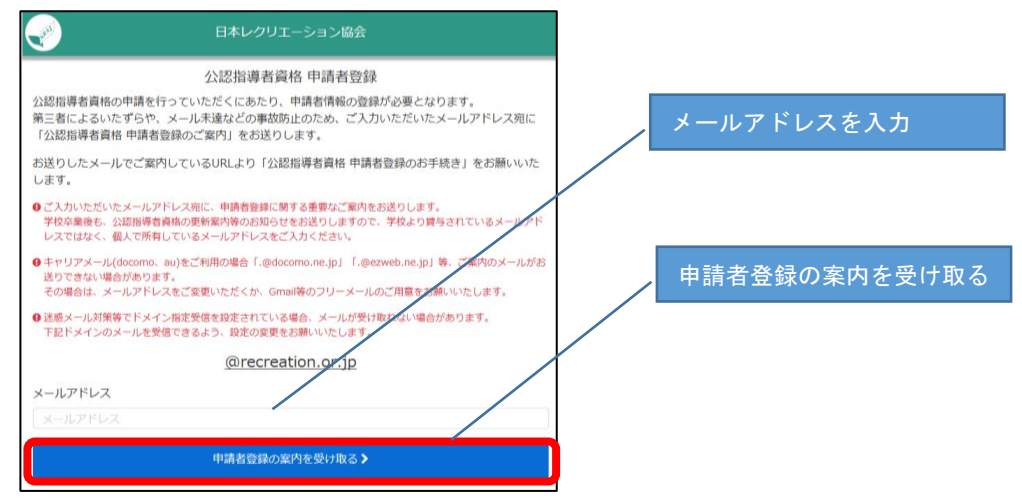

※携帯電話キャリア、契約プロバイダによっては受信できない場合があります。必ず「@recreation.or.jp」 が受信できる設定に変更してからメールアドレスを登録してください。

※登録するメールアドレスには、登録申請に関する重要な案内が届きます。学校卒業後も更新案内などのお知らせを送信しますので、学校が発行しているメールアドレスではなく、できる限り個人が所有するメールアドレスの登録をお願いします。学校が発行しているメールアドレスを登録いただいた場合は、卒業後、必ずメールアドレスの変更をお願いします。

②-2 メールアドレス登録後、以下の画面が表示され、登録したメールアドレスに「公認指導者資格 申請者登録のご案内」という件名で「leader-reg@recreation.or.jp」からメールが送信されます。

| 日本レクリエーション協会                                                                                           |
|----------------------------------------------------------------------------------------------------|
| 公認指導者資格 申請者登録のご案内 送信完了                                                                                 |
| 公認指導者資格 申請者登録のご案内を「n-rec@recreation.or.jp」にお送りしました。<br>お送りしたメールでご案内しているURLにアクセスして、公認指導者資格の申請者登録を行ってくい。 |
| ◆ ● お送りしたメールでご案内しているURLの有効期限は 2019年9月11日 23時59分59秒 までとなります。<br>期限内での公認指導者資格の申請者登録をお願いいたします。            |

ペールが届かない場合はメ ールアドレスに不備がある などして申請が未完となっ ております。メールアドレス を確認し、再登録をお願いし ます。

## ③申請情報を入力し申請を完了させる

 ③-1 「leader-reg@recreation.or.jp」より届いた「公認指導者資格 申請者登録のご案内」という件 名のメールを開き、本文中の URL をクリックします。

| 3-2 | 「申請者登録を開始する」をクリックします。 | 日本レクリエーション協会                                                                                                    |
|-----|-----------------------|----------------------------------------------------------------------------------------------------|
|     | 申請者登録を開始する            | 公認指導者資格 申請者登録<br>公益財団法人日本レクリエーション協会が認定する「公認指導者」の資格申請を行います。<br>公認指導者資格の申請にあたり、下記、申請者の情報登録をお願いしております。<br>1. 卒業見込の学校および学部・専攻学科<br>2. 申請者の個人情報(に名。 包別、生年月日)<br>9 すてに公益財団法人日本レクリエーション協会より「公認用導者」として認定されている方は、お手元に「公認用<br>滞者会報名」をご用意ください。 |
|     |                       | 申請者登録を開始する >                                                                                                    |

③-3 必要事項を選択または入力します。入力後、「入力内容を確認する」をクリックします。

| 日本レクリエーション協会                                                                                                    |
|----------------------------------------------------------------------------------------------------|
| 申請情報入力 ▶ 申請内容確認 ▶ 申請完了                                                                                                    |
| 公認指導者資格 申請情報入力                                                                                                    |
| 下記、必要事項をご入力のうえ、公認指導者資格の申請手続きを行ってください。<br>* 印は入力必須項目です。                                                                                                    |
| 学校所在地(都道府県) *                                                                                                    |
| 選択してください 🗸                                                                                                    |
| 学校名 *                                                                                                    |
| 選択してください 🗸                                                                                                    |
| 学部・学科 *                                                                                                    |
| 選択してください 🗸                                                                                                    |
| <ul> <li>申請可能な公認指導者資格 *</li> <li>レクリエーション・インストラクター</li> <li>レクリエーション・コーディネーター</li> <li>福祉レクリエーション・ワーカー</li> <li>スポーツ・レクリエーション指導者</li> <li>氏名 *</li> <li>氏名(ローマ字) *</li> <li>姓(ローマ字)</li> <li>名(ローマ字)</li> <li>住田 *</li> <li>タ性 ● 適用不能</li> <li>生年月日 *</li> </ul> |
| v 年 v 月 v 日                                                                                                    |
| メールアドレス                                                                                                    |
| xxxxx@recreation.or.jp                                                                                                    |
| ANGH TAN TAN TAN TAN TAN TAN TAN TAN TAN TAN                                                                                                    |
|                                                                                                    |
| 入力内容を確認する >                                                                                                    |
|                                                                                                    |

③-4 申請内容を確認し、間違いがなければ「申請する」をクリックします。間違いがある場合は「修 正する」をクリックし、再度、「申請情報入力」画面にて修正してください。

| (Jacobian Carlos Carlos | 日本レクリエー   | ション協会       |               |
|----------------------------------------------------------------------------------------------------|-----------|-------------|---------------|
| 申請者情報入力                                                                                                    | ▶ 申請者情報入力 | D確認 ▶ 申請者登録 | 绿完了           |
| 公認指<br>以下の内容で公認指導者資格申請者                                                                                                    | 導者資格 申請者  | 情報入力内容確認    |               |
| <ul> <li>人刀内容にお問連いがないかどうた</li> <li>8 申請者情報</li> <li>学校名</li> <li>大学</li> <li>学部・学科</li> <li>幼児教育学科</li> <li>申請者言本への認道書資格</li> </ul>                                                                                                    | かご確認ください。 |             |               |
| 中部 9 32keng寺自員作<br>・レクリエーション・インスト<br>氏名<br>日本 太郎<br>氏名(ローマ字)<br>NIHON TARO<br>作別                                                                                                    | ラクター      |             |               |
| 男性<br><b>生年月日</b><br>2000年01月01日                                                                                                    |           |             |               |
| メールアドレス<br>n-rec@recreation.or.jp<br>公認指導者ID                                                                                                    |           |             |               |
| ≮修正する                                                                                                    |           | 申請す         | a <b>&gt;</b> |

③-5 申請が完了すると以下の画面が表示されます。

| 日本レクリエーション協会                                                                                                    |
|----------------------------------------------------------------------------------------------------|
| 申請者情報入力 ▶ 申請者情報入力確認 ▶ 申請者證錄完了                                                                                                    |
| 公認指導者資格 申請者登録完了<br>公認指導者資格への申請者として登録が完了しました。                                                                                                    |
| これより、 大学の主任教員または事務担当者が申請いただいた内容を確認いたします。 主任教員または事務担当者の確認後、日本大郎様のメールアドレス宛てに「 <b>公益財団法人 日本レクリ</b> エーション協会より公認指導者資格申請手続きのご案内」をお送りいたします。                                                          |
| お手元にご案内のメールが届くまで、今しばらくお待ちくださいますようお願いいたします。                                                                                                    |
| ※単位不履行などの諸事情により、主任教員または事務担当者が公認指導者資格の申請を認めない場合があります。<br>その場合は「公益財団法人 日本レクリエーション協会より公認指導者資格申請手続きのご案内」が送信されず、公<br>認指導者資格の申請手続きを行っていただくことができません。 ※申請いただいた内容の確認状況につきましては、主任教員または事務担当者にお問い合わせください。 |
|                                                                                                    |

③-6 学生による申請が完了すると、学校が公認指導者アプリケーションで申請者を確認します。申請 者に間違いがなければ学校が承認し、「leader-reg@recreation.or.jp」より「日本レクリエーシ ョン協会より公認指導者資格登録手続きのご案内」という件名のメールが学生に届きます。 「A方式・B方式共通:学生が行う登録申請の手続き方法」はP36~40を参照ください。

## A方式・B方式共通

## 学生が行う登録申請の手続き方法

## 申請手続き期間 : 2024 年 11 月 1 日~12 月 31 日

## ①メール本文にあるリンクを開く

「leader-reg@recreation.or.jp」より「日本レクリエーション協会より公認指導者資格登録手続きのご 案内」という件名のメールが届きます。メールを開き、赤枠の URL をクリックしてください。登録申請 ページが立ち上がります。

手続きの中で本人確認の際、「生年月日」「姓(ローマ字)」「名(ローマ字)」が必要になります。緑枠 の中の情報は間違いのないよう控えておいてください。

| leader-reg@recreation.or.jp<br>日本レクリエーション協会より公認指導者資格申請手続きのご案内<br>2先 n-rec@recreationor.jp                                                                                                    |                                            |
|----------------------------------------------------------------------------------------------------|--------------------------------------------|
| 日本 太郎 様                                                                                                    |                                            |
| 日本レクリエーション協会公認指導者資格の申請準備が整いました。<br>以下にアクセスのうえ、公認指導者資格の申請手続きを行い登録を完了してください。                                                                                                    |                                            |
| https://www.recreation.jp/signup/                                                                                                    | 手続きの中で本人確認の際、                              |
| 資格申請手続きには、本人確認が必要です。                                                                                                    | 字)」「名(ローマ字)」が必                             |
| 生年月日 2000/01/01<br>姓 NIHON<br>名 TARO                                                                                                    | 要になります。緑枠の中の情<br>報は間違いのないよう控えて<br>おいてください。 |
| 本人確認には生年月日と、姓名のローマデが必要です。(生年月日は数値8桁で入力)<br>本人確認後は、画面の表示に従い住所などの不足している情報を入力してください。<br>今回の資格申請にあたり、お支払いただく金額(税込)は以下の通りです。<br>■お支払金額<br>■ 円<br>< 内訳><br>資格登録料<br>■ 円<br>ΨEB 決済利用料<br>200 円<br>/*/*/*/*/*/*/*/*/*/*/*/*/*/*/*/*/*/*/* |                                            |

## ②「公認指導者養成に関する規定」他を確認する

「公認指導者養成に関する規程」「公認指導者資格認定・登録規程」「個人情報保護方針について」をクリ ックし内容を確認のうえ、問題がなければ赤枠Aの中の2ヵ所にチェックを入れ、赤枠Bの「登録を開 始する」をクリックして登録を開始します。

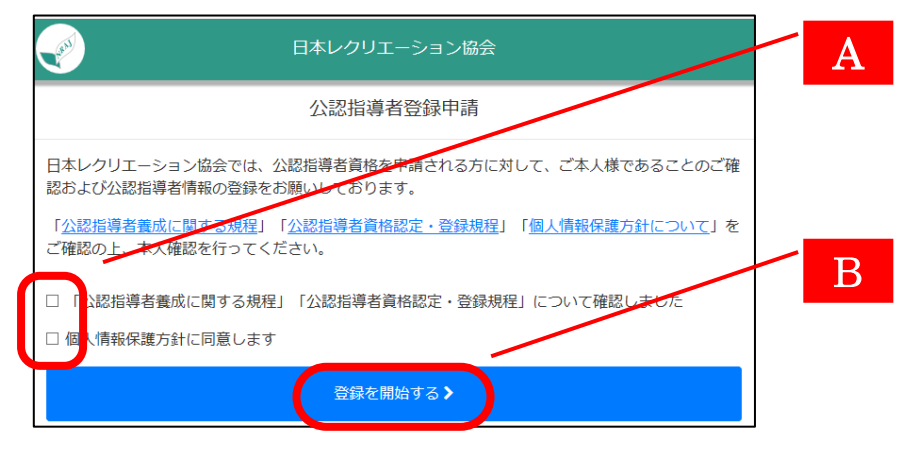

## ③本人確認情報を入力する

①のメール本文内に記されている「生年月日」「姓(ローマ字)」「名(ローマ字)」を赤枠Aに入力し、 赤枠Bの「本人確認」をクリックします。

| F F                                    | 日本レクリエーション協会                         |       |
|----------------------------------------|--------------------------------------|-------|
| 本人確認                                   | ▶ 登録情報確認 ▶ 申請完了                      |       |
| 生年月日および氏名をご入力の上、本<br>なお、氏名は「カナ」「ローマ字」の | 人確認を行ってください。<br>いずれか、もしくは両方をご入力ください。 |       |
| 生年月日★<br>2017 ▼ 年 11 ▼ 月 30 ▼          | E                                    | A     |
| 氏名(ローマ字) *<br>姓                        |                                      | Í / B |
|                                        | 本人確認 >                               |       |

### ④資格の申請内容を確認する

赤枠Aの中の「所属協会」「資格取得校」「申請する公認指導者資格」を確認し、間違いがなければ赤枠 Bの「登録情報の入力・確認・修正」をクリックします。間違いがある場合は赤枠Cの「公益財団法人 日本レクリエーション協会」をクリックすると、報告用フォームが立ち上がります。

| 日本レクリエーション協会                                                                                                    |   |
|----------------------------------------------------------------------------------------------------|---|
| 本人確認                                                                                                    | C |
| 本人確認結果                                                                                                    |   |
| <u>以下の内容で公認や道半着格の申請を行います</u><br>もし、資格取得校および申請する公認指導者資格にお心当たりがない場合は、お手数をおかけいたしま<br>すが「 <u>公益財団法人 日本レクリエーション協会</u> 」までご連絡をお願いいたします。 | A |
| <b>所属協会</b><br>北海道レクリエーション協会                                                                                                    |   |
| 資格取得校                                                                                                    |   |
| <b>中時9 30155月5日日間</b><br>レク・インストラクター<br>資格取得日: 2019年10月01日                                                                        | В |
| 続けて公認指導者登録情報の入力・確認・修正を行ってください。                                                                                                    |   |
| 登録情報の入力・確認・修正 >                                                                                                    |   |

|                                                                                                    | 内容に間違いがあった場合                         |
|----------------------------------------------------------------------------------------------------|--------------------------------------|
| 2日1、2月1日日日 - 1111日日 - 1111日日日 - 1111日日日 - 1111日日日 - 1111日日日 - 1111日日日 - 1111日日 - 1111日日 - 1111日日 - 1111日日 - 1111日日 - 1111日日 - 1111日日 - 1111日日 - 1111日日 - 1111日日 - 1111日日 - 1111日日 - 1111日日 - 1111日日 - 1111日日 - 11111日日 - 1111日日 - 1111日日 - 1111日日 - 1111日日 - 1111日日 - 1111日日 - 1111日日 - 1111日日 - 1111日日 - 1111日日 - 1111日日 - 1111日日 - 1111日日 - 1111日日 - 11111日日 - 11111日日 - 11111日日 - 11111日日 - 11111日日 - 11111日日 - 11111日日 - 11111日日 - 11111日日 - 11111日日 - 11111日日 - 11111日日 - 11111日日 - 11111日日 - 11111日日 - 11111日日 - 11111日日 - 11111日日 - 11111日日 - 11111日日 - 11111日日 - 11111日日 - 11111日日 - 111111日日 - 111111日日 - 111111日日 - 111111日日 - 11111111 | 【学生】                                 |
| ※各・<br>(1)回知(以本記号) ホル油酸酸原について<br>(本明)、中のホル目 *                                                                                                    | 内容の異なる旨を左記の報告用フォームにてお知らせください。申告後     |
| BL-BOWD/IBL ZJ,D CHAV,                                                                                                    | は、申請を取りやめてウインドウを閉じてください。申請取りやめ後、     |
| c<br>Like                                                                                                    | 学校へ連絡してください。                         |
| uter<br>= DYFVA<br>Name die u                                                                                                    | 【学校】                                 |
| **                                                                                                    | 学生より連絡を受けた主任教員(または事務担当者)は、連絡を受けた     |
| Baransanan Lama<br>Arangan Sara                                                                                                    | 学生の申請を公認指導者アプリケーションで取下げ(P23 参照)、A 方式 |
| A7944443                                                                                                    | であれば内容を修正したエクセルデータをアップロードし、B 方式であ    |
|                                                                                                    | れば再度、学生が最初 (P33) から申請をやり直してください。     |

## ⑤登録情報を入力する

赤枠Aの中の空欄になっている項目(「氏名<カナ>」「郵便番号」「都道府県」「市区町村」「番地」「建物 名等」「ご自宅の電話番号」「携帯電話番号」)を入力後、赤枠Bの「入力内容確認」をクリックします。

| 日本レクリエーション協会                                                           |                        |
|------------------------------------------------------------------------|------------------------|
| 本人類認                                                                   |                        |
| 公認指導者登録情報の入力・修正<br>公認指導者の登録情報をご入力・ご確認ください。<br>表示内容に誤りがある場合は訂正をお願い致します。 | A                      |
| △ 公認指導音情報                                                              |                        |
| 氏名 *                                                                   |                        |
|                                                                        |                        |
| 太郎                                                                     |                        |
| 氏名(ローマ字) *                                                             |                        |
| NIHON                                                                  |                        |
| TARO                                                                   |                        |
| 氏名(力力) *                                                               | 希望したい場合はチェックを          |
|                                                                        | → 1 ± しない場合は → ± → → と |
|                                                                        |                        |
|                                                                        |                        |
|                                                                        |                        |
| 住別 *                                                                   |                        |
|                                                                        |                        |
| <ul> <li>○ xiz</li> <li>◎ 適用不能</li> </ul>                              |                        |
| ☑ 講師依頼など外部からの照会に対して基本情報の提供を希望する                                        |                        |
| 会 住所情報                                                                 |                        |
| 彭便雷号 *                                                                 |                        |
| 110 - 0016 P                                                           |                        |
| 「「「「」」                                                                 |                        |
|                                                                        |                        |
|                                                                        |                        |
| * (개르희마<br>- * 10 - *                                                  |                        |
|                                                                        | 希望しない場合はチェックを          |
| ■地×<br>                                                                | 外してください。               |
|                                                                        |                        |
| (#) ANTEX24F <sup>2</sup> /L 7 (#                                      |                        |
| ご自宅の電話番号                                                               |                        |
|                                                                        |                        |
| 携带電話番号                                                                 |                        |
| · · · · · · · · · · · · · · · · · · ·                                  |                        |
| 2 講師依頼など外部からの照会に対して住所情報の提供を希望する                                        |                        |
| 入力内容確認》                                                                |                        |

### ⑥登録情報を確認する

赤枠Aの中の「公認指導者情報」および「住所情報」を確認し、間違いがなければ赤枠Bの「申請」をク リックします。間違いがある場合は赤枠Cの「修正する」をクリックし、再度、登録情報入力画面にて修 正してください。

| 日本レクリエーション協会                                                                                                |      |                                                                    |
|----------------------------------------------------------------------------------------------------|------|--------------------------------------------------------------------|
| 本人確認  ▶ 登録情報の入力・確認 ▶                                                                                        | 申請完了 |                                                                    |
| 以下の内容で公認指導者情報を登録し、公認指導者として申請します。<br>入力内容にお間違いがないかどうかご確認のうえ、申請してください。                                        |      |                                                                    |
| <ul> <li>公認指導者情報</li> <li>氏名</li> <li>日本太郎</li> <li>氏名(ローマ字)</li> <li>NIHON TARO</li> <li>氏名(カナ)</li> </ul> |      | Α                                                                  |
| ニホシ タロワ<br><b>生年月日</b><br>2000年01月01日<br><b>性別</b><br>男性<br>講師依頼など外部からの照会に対して基本情報の提供を希望する<br>希望する           |      | B                                                                  |
| <ul> <li></li></ul>                                                                                         |      |                                                                    |
| 市区町村<br>台東区<br>番地<br>台東1-1-14<br>建物名等                                                                       |      | 登録料の支払い方法が「学生個人による<br>web 決済」を選択している場合は「申請」<br>ではなく、下記のように「お支払い手続き |
| ご自宅の電話番号                                                                                                    |      | に進む」と表記されます。クレジットカー                                                |
| 携帯電話番号<br>講師依頼など外部からの照会に対して住所情報の提供を希望する<br>希望する                                                             |      | トもしくはコンビニエンスストアを選択<br>し、案内に従って決済を完了させてくだ<br>さい。                    |
| 《修正する                                                                                                    | ■請   | お支払い手続きに進む >                                                       |

## ⑦登録申請する

赤枠Aの中の「申請」をクリックすると登録申請が完了します。

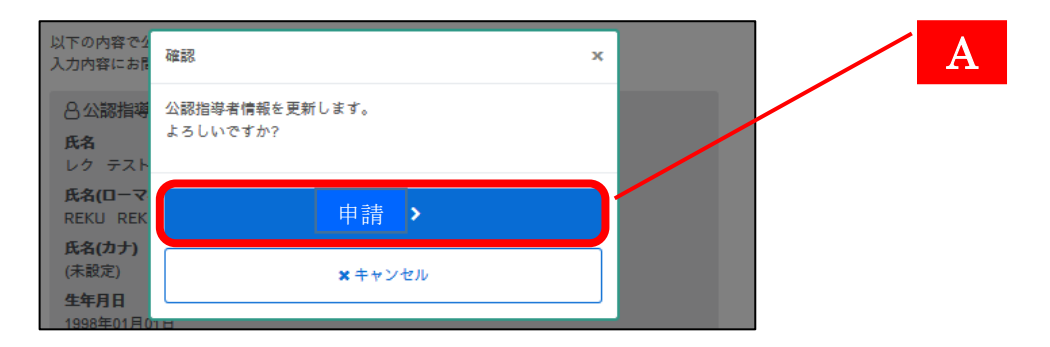

### ⑧登録申請完了

公認指導者 I Dが発行されます。今後、お問い合わせいただく際は必ず公認指導者 I Dをお知らせください。

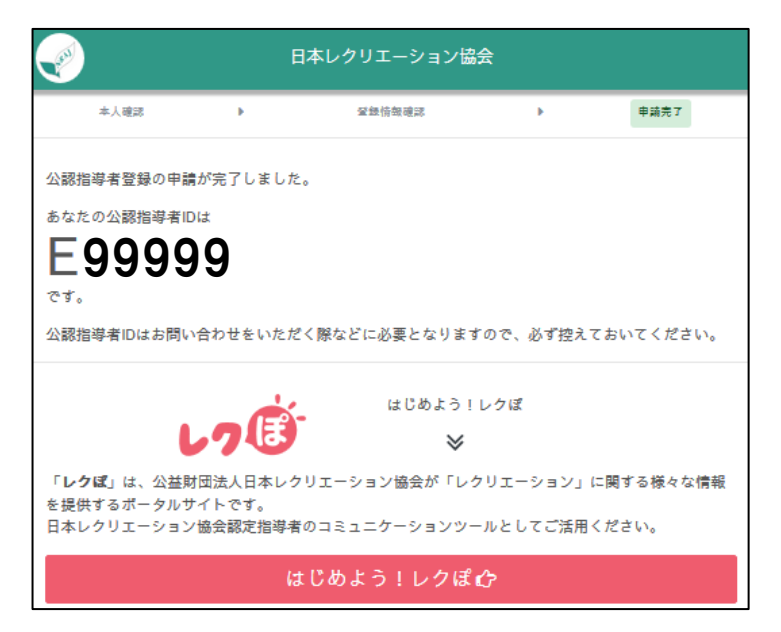

## 登録申請手続きは、できるだけ 2024年12月31日(火)

までを目安に完了していただくようご協力ください。

登録申請完了後に、住所を変更される場合は、「レクぽ」 にログインして修正 をお願いします(P30参照)。

別紙「令和6年度 課程認定校 登録申請手続きの確認に ついて」において、登録料の納入方法を「個人払い」とな っている、もしくは「学校一括」から「個人払い」に変更 された学校の学生には、「⑦登録申請する」と「⑧登録申 請完了」の間に「クレジットカードでのお支払い」または 「コンビニエンスストアでのお支払い」の案内が表示さ れます。支払い手続き完了後、「⑧登録申請完了」の画面 が表示されます。

| MEMO |
|------|
|      |
|      |
|      |
|      |
|      |
|      |
|      |
|      |
|      |
|      |
|      |
|      |
|      |
|      |
|      |
|      |
|      |
|      |

..... ..... ..... ..... ..... ..... ..... ..... ..... ..... ..... ..... ..... ..... ..... .....

【問い合わせ先】

●学生の登録申請手続き

公認指導者登録センター(担当:鈴木・熊谷) TEL:03-3834-1091 FAX:03-3834-1095

E-mail:touroku@recreation.or.jp